# MSP-EXP430G2 LaunchPad<sup>™</sup> Development Kit

# **User's Guide**

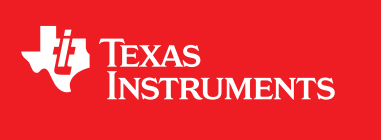

Literature Number: SLAU318G July 2010-Revised March 2016

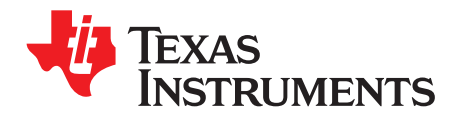

# **Contents**

| 1    | MSP-E      | XP430G2 LaunchPad™ Development Kit Overview                             | 4   |  |  |  |
|------|------------|-------------------------------------------------------------------------|-----|--|--|--|
|      | 1.1        | Overview                                                                | 4   |  |  |  |
|      | 1.2        | Features                                                                | 5   |  |  |  |
|      | 1.3        | Kit Contents                                                            | 6   |  |  |  |
|      | 1.4        | Revisions                                                               | 6   |  |  |  |
| 2    | Installa   | tion                                                                    | 7   |  |  |  |
|      | 2.1        | Download the Required Software                                          | . 7 |  |  |  |
|      | 2.2        | Install the Software                                                    | . 7 |  |  |  |
|      | 2.3        | Install the Hardware                                                    | . 7 |  |  |  |
| 3    | Getting    | J Started With MSP-EXP430G2 LaunchPad™ Development Kit                  | 8   |  |  |  |
|      | 3.1        | Getting Started                                                         | 8   |  |  |  |
|      | 3.2        | Demo Application, Internal Temperature Measurement                      | . 8 |  |  |  |
| 4    | Develo     | Develop an Application With the MSP-EXP430G2 LaunchPad™ Development Kit |     |  |  |  |
|      | 4.1        | Developing an Application                                               | . 9 |  |  |  |
|      | 4.2        | Program and Debug the Temperature Measurement Demo Application          | . 9 |  |  |  |
|      | 4.3        | Disconnect Emulator From Target With Jumper J3                          | 10  |  |  |  |
|      | 4.4        | Program Connected eZ430 <sup>™</sup> Target Boards                      | 11  |  |  |  |
|      | 4.5        | Connecting a Crystal Oscillator                                         | 12  |  |  |  |
|      | 4.6        | Connecting a BoosterPack™ Plug-in Module                                | 12  |  |  |  |
|      | 4.7        | Supported Devices                                                       | 12  |  |  |  |
|      | 4.8        | MSP-EXP430G2 On-Board Emulator                                          | 14  |  |  |  |
| 5    | MSP-E      | MSP-EXP430G2 Hardware 1                                                 |     |  |  |  |
|      | 5.1        | Device Pinout                                                           | 14  |  |  |  |
|      | 5.2        | Schematics                                                              | 15  |  |  |  |
|      | 5.3        | PCB Layout                                                              | 21  |  |  |  |
|      | 5.4        | Bill of Materials (BOM)                                                 | 24  |  |  |  |
| 6    | Sugges     | sted Reading                                                            | 25  |  |  |  |
| 7    | Freque     | ntly Asked Questions (FAQ)                                              | 25  |  |  |  |
| Revi | ision Hist | ory                                                                     | 27  |  |  |  |

2

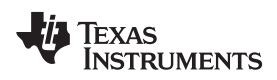

# List of Figures

| 1  | MSP-EXP430G2 LaunchPad Development Kit Overview                                | 5  |
|----|--------------------------------------------------------------------------------|----|
| 2  | Insert Device Into Target Socket                                               | 9  |
| 3  | Code Composer Studio™ v4 in Debugging Mode                                     | 10 |
| 4  | MSP-EXP430G2 LaunchPad Development Kit With Attached eZ430-RF2500 Target Board | 11 |
| 5  | Device Pinout                                                                  | 14 |
| 6  | Schematics, MSP-EXP430G2 Emulator (1 of 2), Revision 1.4                       | 15 |
| 7  | Schematics, MSP-EXP430G2 Emulator (2 of 2), Revision 1.4                       | 16 |
| 8  | Schematics, MSP-EXP430G2 Target Socket, Revision 1.4                           | 17 |
| 9  | Schematics, MSP-EXP430G2 Emulator (1 of 2), Revision 1.5                       | 18 |
| 10 | Schematics, MSP-EXP430G2 Emulator (2 of 2), Revision 1.5                       | 19 |
| 11 | Schematics, MSP-EXP430G2 Target Socket, Revision 1.5                           | 20 |
| 12 | Layout, MSP-EXP430G2 Top Layer                                                 | 21 |
| 13 | Layout, MSP-EXP430G2 Bottom Layer                                              | 22 |
| 14 | Layout, MSP-EXP430G2 Silkscreen                                                | 23 |

# List of Tables

| 1 | Jumper Connection J3 Between Emulator and Target | 10 |
|---|--------------------------------------------------|----|
| 2 | eZ430™ Debugging Interface                       | 11 |
| 3 | Supported Devices                                | 12 |
| 4 | Features Supported by On-Board Emulator          | 14 |
| 5 | Bill of Materials                                | 24 |

3

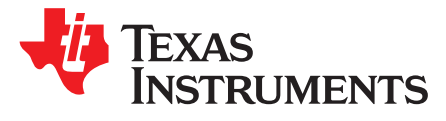

# MSP-EXP430G2 LaunchPad<sup>™</sup> Development Kit

## **Preface: Read This First**

#### If You Need Assistance

If you have any feedback or questions, support for the MSP430<sup>™</sup> MCUs and the MSP-EXP430G2 is provided by the TI Product Information Center (PIC) and the <u>TI E2E<sup>™</sup> Forum</u>. Contact information for the PIC can be found on the <u>TI website</u>. Additional device-specific information can be found on the .

#### **Related Documentation From TI**

The primary sources of MSP430 information are the device-specific data sheets and user's guides available at the website for MSP430 MCUs.

MSP430 MCU user's guides, application reports, software examples and other MSP430 MCU user's guides can be found at the Tech Docs section. The *Code Composer Studio*<sup>TM</sup> v6.1 for MSP430 User's *Guide* (SLAU157) includes detailed information on setting up a project and using Code Composer Studio (CCS) for the MSP430 microcontroller.

Information about MSP debug solutions, supported IDEs, debug probes, and target devices can be found in the *MSP Debuggers User's Guide* (SLAU647).

Information specific to the MSP-EXP430G2 LaunchPad<sup>™</sup> development kit, all of the available IDEs, software libraries, and examples can be found in the <u>Technical Documents</u> and <u>Related Products</u> sections of the MSP-EXP430G2 page.

### 1 MSP-EXP430G2 LaunchPad<sup>™</sup> Development Kit Overview

#### 1.1 Overview

The MSP-EXP430G2 LaunchPad development kit is an inexpensive and simple development kit for the MSP430G2xx Value Line series of microcontrollers. It is an easy way to start developing on the MSP430 MCUs with on-board emulation for programming and debugging as well as buttons and LEDs for a simple user interface.

Rapid prototyping is simplified by the 20-pin BoosterPack<sup>™</sup> plug-in module headers which support a wide range of available BoosterPack plug-in modules. You can quickly add features like wireless connectivity, graphical displays, environmental sensing, and much more. You can either design your own BoosterPack plug-in module or choose among many already available from TI and third-party developers.

The LaunchPad development kit features an integrated DIP target socket that supports up to 20 pins, allowing MSP430 Value Line devices to be plugged into the LaunchPad development kit. The MSP-EXP430G2 LaunchPad development kit comes with an MSP430G2553 MCU by default. The MSP430G2553 MCU has the most memory available of the compatible Value Line devices.

The MSP430G2553 16-bit MCU has 16KB of flash, 512 bytes of RAM, up to 16-MHz CPU speed, a 10-bit ADC, capacitive-touch enabled I/Os, universal serial communication interface, and more – plenty to get you started in your development.

MSP430, E2E, Code Composer Studio, LaunchPad, BoosterPack, eZ430 are trademarks of Texas Instruments. IAR Embedded Workbench is a trademark of IAR Systems. All other trademarks are the property of their respective owners.

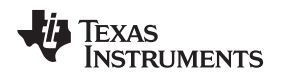

Free software development tools are also available: TI's Eclipse-based Code Composer Studio<sup>™</sup> IDE (CCS), IAR Embedded Workbench<sup>™</sup> IDE (IAR), and the community-driven Energia open source code editor. More information about the LaunchPad development kit, including documentation and design files, can be found on the tool page at <a href="http://www.ti.com/tool/msp-exp430g2">http://www.ti.com/tool/msp-exp430g2</a>.

# 1.2 Features

MSP-EXP430G2 LaunchPad development kit features:

- USB debugging and programming interface featuring a driverless installation and application UART serial communication with up to 9600 Baud
- Supports MSP430G2xx2, MSP430G2xx3, and MSP430F20xx devices in PDIP14 or PDIP20 packages (see Section 4.7 for a complete list of supported devices)
- Two general-purpose digital I/O pins connected to green and red LEDs for visual feedback
- Two push button for user feedback and device reset
- Easily accessible device pins for debugging purposes or as socket for adding customized extension boards
- High-quality 20-pin DIP socket for an easy plug-in or removal of the target device

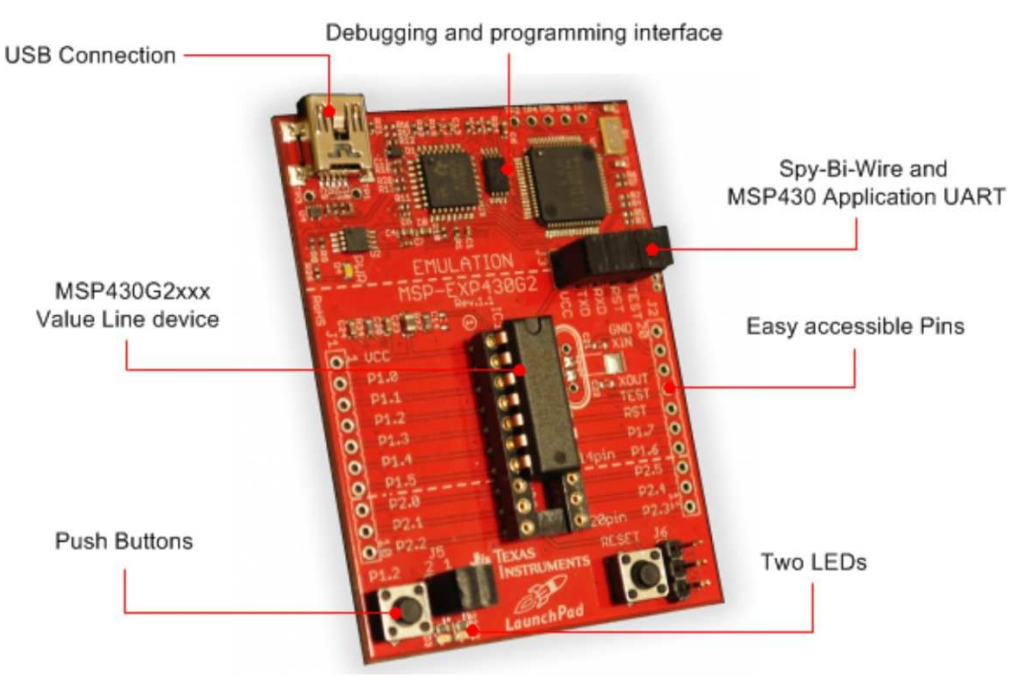

Figure 1. MSP-EXP430G2 LaunchPad Development Kit Overview

5

# 1.3 Kit Contents

The MSP-EXP430G2 development kit includes the following hardware:

- LaunchPad emulator socket board (MSP-EXP430G2)
- Mini USB-B cable, 0.5 m
- Two MSP430 flash-based MCUs
  - MSP430G2553: Low-power 16-bit MSP430 microcontroller with an 8-channel 10-bit ADC, on-chip comparator, touch-sense enabled I/Os, universal serial communication interface, 16kB flash memory, and 512 bytes of RAM (preloaded with a sample program)
  - MSP430G2452: Low-power 16-bit MSP430 microcontroller with an 8-channel 10-bit ADC, on-chip comparator, touch-sense enabled I/Os, universal serial interface, 8kB flash memory, and 256 bytes of SRAM
- Two 10-pin PCB connectors female
- 32.768-kHz clock crystal from Micro Crystal (<u>http://www.microcrystal.com</u>)
- Quick start guide
- Two LaunchPad development kit stickers

# 1.4 Revisions

The first production revision of the LaunchPad development kit in 2010 was 1.3. In 2012 the LaunchPad board revision changed from 1.4 to 1.5 to align with the new release of Value Line devices. The differences in the schematic and the kit contents are:

- Layout and Schematic:
  - Voltage feedback in the emulator changed to increase startup stability (Rev 1.3 to Rev 1.4)
  - Rearranged jumper J3 to support two UART configurations: vertical (SW UART), horizontal (HW UART)
  - VCC on the connector J4 can now be disconnected from the emulator VCC by J3
  - Pullup resistor R34 and capacitor C24 on P1.3 removed to reduce the current consumption
  - Presoldered male headers J1 and J2

6

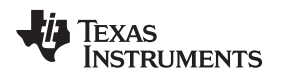

### 2 Installation

Installation of the MSP-EXP430G2 LaunchPad development kit consists of three easy steps:

- 1. Download the required software.
- 2. Install the selected IDE.
- 3. Connect the LaunchPad to the PC.

Then the LaunchPad development kit is ready to develop applications or to use the pre-programmed demo application.

#### 2.1 Download the Required Software

Different development software tools are available for the MSP-EXP430G2 LaunchPad development board. IAR Embedded Workbench KickStart IDE and Code Composer Studio (CCS) IDE are both available in a free limited version. IAR Embedded Workbench allows 4KB of C-code compilation. CCS is limited to a code size of 16KB. The software is available at <a href="http://www.ti.com/mspds">http://www.ti.com/mspds</a>. There are many other compilers and integrated development environments (IDEs) available to use with the MSP-EXP430 LaunchPad development kit including Rowley Crossworks and MSPGCC. However, example projects have been created using IAR Embedded Workbench KickStart IDE and Code Composer Studio IDE (CCS). For more information on the supported software and the latest code examples, visit the LaunchPad development kit tool page (<a href="http://www.ti.com/tool/msp-exp430g2">http://www.ti.com/tool/msp-exp430g2</a>).

#### 2.2 Install the Software

Download one of the integrated development environments (IDEs) (see Section 2.1). IAR KickStart and CCS offer the required driver support to work with the MSP-EXP430 LaunchPad development kit onboard emulation. Once installed, the IDE should find the MSP-EXP430G2 LaunchPad development kit as USB:HID debugging interface. Now all is set for developing MSP430G2xx based application on the LaunchPad development kit.

#### 2.3 Install the Hardware

Connect the MSP-EXP430G2 LaunchPad socket board with the enclosed USB cable to a PC. The driver installation starts automatically. If prompted for software, allow Windows to install the software automatically. This is possible only if either IAR KickStart or CCS is already installed.

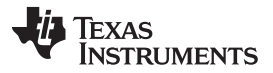

### 3 Getting Started With MSP-EXP430G2 LaunchPad<sup>™</sup> Development Kit

#### 3.1 Getting Started

The first time the MSP-EXP430G2 LaunchPad development kit is used, a demo application automatically starts as soon as the board is powered from the USB host. To start the demo, connect the MSP-EXP430G2 LaunchPad development kit with the included mini USB cable to a free USB port. The demo application starts with an LED toggle to show the device is active. More information about the demo application can be found in Section 3.2.

#### 3.2 Demo Application, Internal Temperature Measurement

The LaunchPad development kit includes a pre-programmed MSP430G2553 device already installed in the target socket. When LaunchPad development kit is connected via USB, the demo starts with an LED toggle sequence. The onboard emulation generates the supply voltage and all the signals necessary to start.

Press button P1.3 to switch the application to a temperature measurement mode. A reference temperature is taken at the beginning of this mode, and the LEDs of the LaunchPad development kit signal a rise or fall in temperature by varying the brightness of the on-board red or green LED, respectively. The reference temperature can also be recalibrated with another button press on P1.3. The collected temperature data is also communicated via back-channel UART through the USB emulation circuitry back to the PC. The internal temperature sensor data from the MSP430G2553 device is sent to the PC to be displayed on the GUI. The pre-loaded demo application and the GUI are found in the Software Examples zip folder. The GUI is opened with LaunchPad\_Temp\_GUI.exe. This GUI is made with Processing (http://processing.org) with the source available for customization. The serial communication port on the PC must be configured with 2400 bps, one stop bit, and no flow control to display the values correctly.

The demo application uses the on-chip peripherals of the MSP430G2553 device such as the 10-bit ADC, which samples the internal temperature sensor, and 16-bit timers, which drive the PWM to vary brightness of the LEDs and enable software UART for communication with the PC. The MSP430G2553 offers a USCI interface that is capable of communicating through UART at up to 2 MBaud, but to be aligned with all the other MSP430G2xx devices, the demo uses the Timer UART implementation, which can be used on all the other devices. This way the demo can be used with any other MSP430G2xx device with an integrated ADC, without any change in the program.

The provided applications can be a great starting point for various custom applications and give a good overview of the various applications of the MSP430G2xx Value Line devices.

8

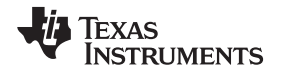

# 4 Develop an Application With the MSP-EXP430G2 LaunchPad<sup>™</sup> Development Kit

#### 4.1 Developing an Application

The integrated development environments (IDEs) shown in Section 2 offer support for the whole MSP430G2xx Value Line. The MSP-EXP430G2 LaunchPad development kit needs only a connection to the USB of the Host PC—there is no external hardware required. The power supply and the Spy-Bi-Wire JTAG signals TEST and RST must be connected with jumper J3 to allow the onboard emulation connection to the device. Now the preferred device can be plugged into the DIP target socket of the LaunchPad development kit (see Figure 2). Both PDIP14 and PDIP20 devices of the MSP430G2xx Value Line and the MSP430F20xx family can be inserted into the DIP socket aligned to pin 1. A complete list of supported devices can be found in Section 4.7.

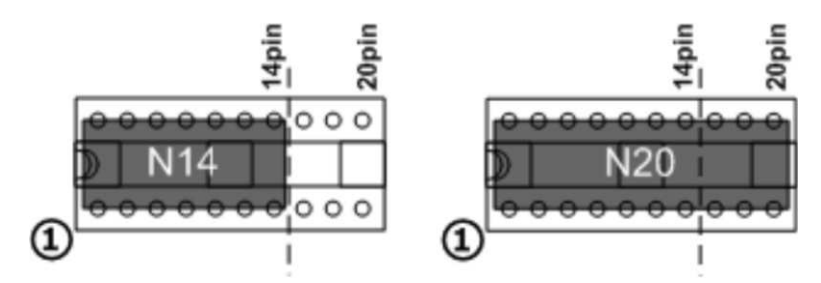

Figure 2. Insert Device Into Target Socket

The following example for Code Composer Studio shows how to download and debug the demo application described in Section 3.2.

### 4.2 Program and Debug the Temperature Measurement Demo Application

The source code of the demo application can be found in the <u>Software Examples</u> zip folder. Download the project folder and unpack it to a location of your choice. For this demo, Code Composer Studio v4 or newer must be installed.

The demo application can be loaded to the CCS workspace by clicking File→Import. Select the location of the extracted project files and import Existing projects into Workspace. Now the MSP-EXP430G2-Launchpad project appears inside the CCS workspace. The project must be marked as the active project to start programming and debugging the device.

Connect the LaunchPad development kit with an inserted MSP430G2553 device to the host PC and click the Debug button on the CCS Toolbar. The MSP-EXP430G2 LaunchPad development kit is initialized and the download of the compiled demo application starts. The CCS view switches to a debugging interface once the download is completed and the application is ready to start. Figure 3 shows Code Composer Studio v4 with the MSP-EXP430G2 LaunchPad development kit demo application in debug view.

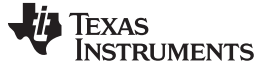

#### Develop an Application With the MSP-EXP430G2 LaunchPad<sup>™</sup> Development Kit

www.ti.com

|                                                                                                    | • 🐶 🔏 🕅 • 5] • 😋                  | C + C +                      |           | 119 33 Deb               | ua    |
|----------------------------------------------------------------------------------------------------|-----------------------------------|------------------------------|-----------|--------------------------|-------|
| C Debug S                                                                                                    |                                   | 09: Local (1) 22 Watch       |           |                          |       |
|                                                                                                    | 0.0 0 8 0 - 0 P                   | Name                         | Value     | Address                  | Type  |
| MSP-EXP430G2-Laun Run [Debug] - TI MSP430                                                                                           | USB1_0/MSP430 [Project Debug Ses: | 00- i<br>00- uartUpdateTimer | &<br>1000 | 0x027A<br>0x0278         | unsig |
|                                                                                                    |                                   |                              |           |                          |       |
| ۲ ست<br>MSP430F2012.ccuml 🕼 main.c 🕫                                                                                                |                                   | •                            | π         |                          | - 0   |
| <pre>ss void InitializeClocks(void); s6 s7=void main(void) ss {     unsigned int uartUpdateTimer *     unsigned char i;</pre>       | • UART_UPDATE_INTERVAL;           |                              |           |                          |       |
|                                                                                                    | 77 brop whi                       |                              |           |                          |       |
| 92<br>93 InitializeClocks();<br>94 InitializeButton();<br>95 InitializeLeds();                                                      |                                   |                              |           |                          |       |
| <pre>92 93 InitializeClocks(); 94 InitializeButton(); 95 InitializeLeds(); 96 PreApplicationMode(); 97 4</pre>                      | // Blinks LE                      | Ds, waits for butt           | on press  |                          |       |
| <pre>92 93 InitializeClocks(); 94 InitializeButton(); 95 InitializeEds(); 96 PreApplicationMode(); 97 6 Console 22 </pre>           | // Blinks LE                      | Ds, waits for butt           | on press  | x % ] <b>6 21 21 2</b> • | •     |
| P2     P3     InitializeClocks();     P4     InitializeDutto();     P5     InitializeLeds();     P6     PreApplicationMode();     P | // Blinks LE                      | Ds, waits for butt           | on press  | x % 🖹 🖬 🐷 🙂 •            |       |

Figure 3. Code Composer Studio™ v4 in Debugging Mode

# 4.3 Disconnect Emulator From Target With Jumper J3

The connection between the MSP-EXP430G2 emulator and the attached target device can be opened with the jumper array J3. This can be useful to access an attached eZ430<sup>™</sup> target board by disconnecting the Spi-Bi-Wire JTAG lines RST and TEST or if the JTAG lines are used for other application purposes. The jumper array can also be used to measure the power consumption of the LaunchPad development kit application. For this intention, all connections except VCC must be opened, and a multi meter can used on the VCC Jumper to measure the current of the MSP-EXP430G2 target device and its peripherals. The jumper J5 VCC also must be opened if the LaunchPad development kit is powered with an external power supply over J6 Table 1 or the eZ430 interface J4.

**NOTE:** The assignment of jumper J3 has been changed in MSP-EXP430G2 revision 1.5, see the comments in Table 1 to find the assignment for a specific board revision.

| Jumper | Signal | Description                                                                                                    |  |  |  |
|--------|--------|----------------------------------------------------------------------------------------------------|--|--|--|
| 1      | VCC    | Target socket power supply voltage (power consumption test jumper) (located on 5 before Rev. 1.5)                  |  |  |  |
| 2      | TEST   | Test mode for JTAG pins or Spy-Bi-Wire test clock input during programming and test (located on 1 before Rev. 1.5) |  |  |  |
| 3      | RST    | Reset or Spy-Bi-Wire test data input/output during programming and test (located on 2 before Rev. 1.5)             |  |  |  |
| 4      | RXD    | UART receive data input (direction can be selected by jumper orientation) (located on 3 before Rev. 1.5)           |  |  |  |
| 5      | TXD    | UART transmit data output (direction can be selected by jumper orientation) (located on 4 before Rev. 1.5)         |  |  |  |

#### Table 1. Jumper Connection J3 Between Emulator and Target

Jumpers 4 and 5 connect the UART interface of the emulator to the target device pins P1.1 and P1.2. These jumpers can be used to select between a software (SW) UART or a hardware (HW) UART by their orientation. In vertical orientation (SW UART), the jumpers connect the emulation TXD signal to target P1.2 and the emulation RXD signal to target P1.1, as they are used for the software UART communication on the demo application (see Section 2.2). In horizontal orientation (HW UART), the jumpers connect the

Develop an Application With the MSP-EXP430G2 LaunchPad™ Development Kit

emulator TXD signal to target P1.1 and the emulator RXD to target P1.2, as required for the USCI module. Keep in mind that UART communication is full duplex, so connections are made for both transmit and receive on each side, and the labeling is specific to what action each side of the UART bus is performing. For example, the emulator TXD (transmit) signal connects to the target RXD (receive) signal, and the emulator RXD signal connects to the target TXD signal.

# 4.4 Program Connected eZ430<sup>™</sup> Target Boards

The MSP-EXP430G2 LaunchPad development kit can program the eZ430-RF2500T target boards, the eZ430-Chronos watch module, or the eZ430-F2012T/F2013T. To connect one of the ez430 targets, connector J4 must be populated with a 0.050-in (1.27-mm) pitch male header, as shown in Figure 4.

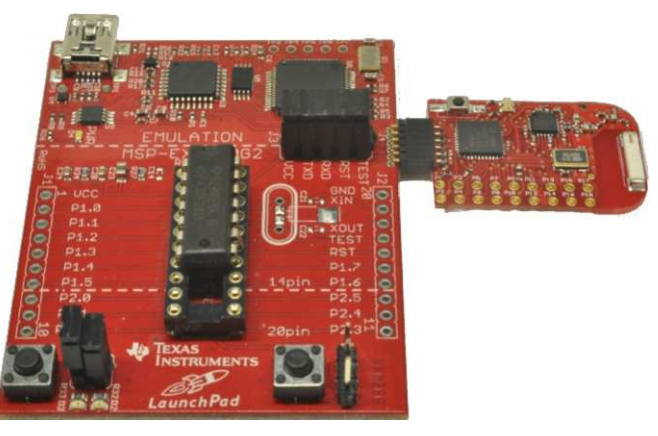

### Figure 4. MSP-EXP430G2 LaunchPad Development Kit With Attached eZ430-RF2500 Target Board

To program the attached target without interfering with the socket board of the LaunchPad development kit, jumper connections TEST and RST of J3 must be open. The interface to the eZ430 target board is always connected to the MSP-EXP430G2 emulator, so the programming and debugging of a target device connected to the LaunchPad development kit is possible only if the eZ430 target is not connected on the same time. The application UART, on the other hand, is connected directly to the target device on the LaunchPad development kit, and jumper J3 can be closed to monitor the transmission from the LaunchPad target to the attached eZ430. This way both possible connections, from the device to the PC and from the device to the eZ430, can be established without changing the direction of the UART pins.

The VCC connection to the eZ430 interface is directly connected to the target VCC of the LaunchPad development kit and can be separated with jumper J3, if the LaunchPad development kit itself should be powered from a connected battery on J4. To supply the eZ430 interface with the onboard emulator, close jumper J3 VCC.

Table 2 shows the pinout of the eZ430 debugging interface J4, the first pin is the left pin located on the emulator part of the LaunchPad development kit.

| Pin | Signal        | Description                                                                                |  |  |
|-----|---------------|--------------------------------------------------------------------------------------------|--|--|
| 1   | TXD           | UART transmit data output (UART communication from PC or MSP430G2xx to eZ430 target board) |  |  |
| 2   | VCC           | Power supply voltage (J3 VCC needs to be closed to supply via onboard emulator)            |  |  |
| 3   | TEST / SBWTCK | Test mode for JTAG pins and Spy-Bi-Wire test clock input during programming and test       |  |  |
| 4   | RST / SBWTDIO | Reset, Spy-Bi-Wire test data input/output during programming and test                      |  |  |
| 5   | GND           | Power supply ground                                                                        |  |  |
| 6   | RXD           | UART receive data input (UART communication from eZ430 target board to PC or MSP430G2xx)   |  |  |

#### Table 2. eZ430<sup>™</sup> Debugging Interface

#### 4.5 Connecting a Crystal Oscillator

The MSP-EXP430G2 LaunchPad development kit offers a footprint for a variety of crystal oscillators. The XIN and XOUT signals of the LFXT1 oscillator can support low-frequency oscillators like a watch crystals of 32768 Hz or a standard crystal with a range defined in the associated data sheet. The signal lines XIN and XOUT can also be used as multipurpose I/Os or as a digital frequency input. More information on the possibilities of the low-frequency oscillator and the possible crystal selection can be found in the *MSP430x2xx Family User's Guide* (SLAU144) or the device-specific data sheet.

The oscillator signals are connected to J2 to use the signals on an attached application board. In case of signal distortion of the oscillator signals that leads to a fault indication at the basic clock module, resistors R29 and R28 can be used to disconnect the pin header J2 from the oscillating lines.

### 4.6 Connecting a BoosterPack<sup>™</sup> Plug-in Module

The LaunchPad development kit can connect to many BoosterPack plug-in modules within the ecosystem. Headers J1 and J2 of the BoosterPack plug-in module, along with power supply J6, fall on a 100-mil (0.1in) grid to allow for easy and inexpensive development with a breadboard. The LaunchPad development kit adheres to the 20-pin LaunchPad development kit pinout standard. A standard was created to aid compatibility between LaunchPad development kits and BoosterPack plug-in modules across the TI ecosystem.

The 20-pin standard is backward compatible with the 40-pin standard used by LaunchPad development kits like the <u>MSP-EXP430F5529LP</u>. This allows a subset of some 40-pin BoosterPack plug-in modules to be used with 20-pin LaunchPad development kits.

While most BoosterPack plug-in modules are compliant with the standard, some are not. The LaunchPad development kit is compatible with all 20-pin (and 40-pin) BoosterPack plug-in modules that are compliant with the standard. If the reseller or owner of the BoosterPack plug-in module does not explicitly indicate compatibility with the MSP430G2 LaunchPad development kit, compare the schematic of the candidate BoosterPack plug-in module with the LaunchPad development kit to ensure compatibility. Keep in mind that sometimes conflicts can be resolved by changing the G2 device pin function configuration in software. More information about compatibility can also be found at http://www.ti.com/launchpad.

### 4.7 Supported Devices

TI offers several MSP430 MCUs in a PDIP package that are compatible with this LaunchPad development kit. Table 3 shows the supported devices.

| Part Number | Family | Description                                                                                                    |
|-------------|--------|----------------------------------------------------------------------------------------------------|
| MSP430F2001 | F2xx   | 16-bit Ultra-Low-Power Microcontroller, 1KB Flash, 128B RAM, Comparator                                                         |
| MSP430F2002 | F2xx   | 16-bit Ultra-Low-Power Microcontroller, 1KB Flash, 128B RAM, 10-Bit SAR A/D, USI for SPI/I <sup>2</sup> C                       |
| MSP430F2003 | F2xx   | 16-bit Ultra-Low-Power Microcontroller, 1KB Flash, 128B RAM, 16-Bit Sigma-Delta A/D, USI for SPI/I <sup>2</sup> C               |
| MSP430F2011 | F2xx   | 16-bit Ultra-Low-Power Microcontroller, 2KB Flash, 128B RAM, Comparator                                                         |
| MSP430F2012 | F2xx   | 16-bit Ultra-Low-Power Microcontroller, 2KB Flash, 128B RAM, 10-Bit SAR A/D, USI for SPI/I <sup>2</sup> C                       |
| MSP430F2013 | F2xx   | 16-bit Ultra-Low-Power Microcontroller, 2KB Flash, 128B RAM, 16-Bit Sigma-Delta A/D, USI for SPI/I <sup>2</sup> C               |
| MSP430G2001 | G2xx   | 16-bit Ultra-Low-Power Microcontroller, 512B Flash, 128B RAM                                                                    |
| MSP430G2101 | G2xx   | 16-bit Ultra-Low-Power Microcontroller, 1KB Flash, 128B RAM                                                                     |
| MSP430G2111 | G2xx   | 16-bit Ultra-Low-Power Microcontroller, 1KB Flash, 128B RAM, Comparator                                                         |
| MSP430G2121 | G2xx   | 16-bit Ultra-Low-Power Microcontroller, 1KB Flash, 128B RAM, USI for SPI/I <sup>2</sup> C                                       |
| MSP430G2131 | G2xx   | 16-bit Ultra-Low-Power Microcontroller, 1KB Flash, 128B RAM, 10-Bit SAR A/D, USI for SPI/I <sup>2</sup> C                       |
| MSP430G2201 | G2xx   | 16-bit Ultra-Low-Power Microcontroller, 2KB Flash, 128B RAM                                                                     |
| MSP430G2211 | G2xx   | 16-bit Ultra-Low-Power Microcontroller, 2KB Flash, 128B RAM, Comparator                                                         |
| MSP430G2221 | G2xx   | 16-bit Ultra-Low-Power Microcontroller, 2KB Flash, 128B RAM, USI for SPI/I <sup>2</sup> C                                       |
| MSP430G2231 | G2xx   | 16-bit Ultra-Low-Power Microcontroller, 2KB Flash, 128B RAM, 10-Bit SAR A/D, USI for SPI/I <sup>2</sup> C                       |
| MSP430G2102 | G2xx   | 16-bit Ultra-Low-Power Microcontroller, 1KB Flash, 256B RAM, USI for SPI/I <sup>2</sup> C, 16 Capacitive-Touch Enabled I/O Pins |

#### **Table 3. Supported Devices**

 Table 3. Supported Devices (continued)

| Part Number | Family | Description                                                                                                    |  |  |
|-------------|--------|----------------------------------------------------------------------------------------------------|--|--|
| MSP430G2202 | G2xx   | 16-bit Ultra-Low-Power Microcontroller, 2KB Flash, 256B RAM, USI for SPI/I <sup>2</sup> C, 16 Capacitive-Touch Enabled I/O Pins                                   |  |  |
| MSP430G2302 | G2xx   | 16-bit Ultra-Low-Power Microcontroller, 4KB Flash, 256B RAM, USI for SPI/I <sup>2</sup> C, 16 Capacitive-Touch Enabled I/O Pins                                   |  |  |
| MSP430G2402 | G2xx   | 16-bit Ultra-Low-Power Microcontroller, 8KB Flash, 256B RAM, USI for SPI/I <sup>2</sup> C, 16 Capacitive-Touch Enabled I/O Pins                                   |  |  |
| MSP430G2112 | G2xx   | 16-bit Ultra-Low-Power Microcontroller, 1KB Flash, 256B RAM, Comparator, USI for SPI/I <sup>2</sup> C, 16 Capacitive-Touch Enabled I/O Pins                       |  |  |
| MSP430G2212 | G2xx   | 16-bit Ultra-Low-Power Microcontroller, 2KB Flash, 256B RAM, Comparator, USI for SPI/I <sup>2</sup> C, 16 Capacitive-Touch Enabled I/O Pins                       |  |  |
| MSP430G2312 | G2xx   | 16-bit Ultra-Low-Power Microcontroller, 4KB Flash, 256B RAM, Comparator, USI for SPI/I <sup>2</sup> C, 16 Capacitive-Touch Enabled I/O Pins                       |  |  |
| MSP430G2412 | G2xx   | 16-bit Ultra-Low-Power Microcontroller, 8KB Flash, 256B RAM, Comparator, USI for SPI/I <sup>2</sup> C, 16 Capacitive-Touch Enabled I/O Pins                       |  |  |
| MSP430G2132 | G2xx   | 16-bit Ultra-Low-Power Microcontroller, 1KB Flash, 256B RAM, 10-Bit SAR A/D, USI for SPI/I <sup>2</sup> C, 16 Capacitive-Touch Enabled I/O Pins                   |  |  |
| MSP430G2232 | G2xx   | 16-bit Ultra-Low-Power Microcontroller, 2KB Flash, 256B RAM, 10-Bit SAR A/D, USI for SPI/I <sup>2</sup> C, 16 Capacitive-Touch Enabled I/O Pins                   |  |  |
| MSP430G2332 | G2xx   | 16-bit Ultra-Low-Power Microcontroller, 4KB Flash, 256B RAM, 10-Bit SAR A/D, USI for SPI/I <sup>2</sup> C, 16 Capacitive-Touch Enabled I/O Pins                   |  |  |
| MSP430G2432 | G2xx   | 16-bit Ultra-Low-Power Microcontroller, 8KB Flash, 256B RAM, 10-Bit SAR A/D, USI for SPI/I <sup>2</sup> C, 16 Capacitive-Touch Enabled I/O Pins                   |  |  |
| MSP430G2152 | G2xx   | 16-bit Ultra-Low-Power Microcontroller, 1KB Flash, 256B RAM, 10-Bit SAR A/D, Comparator, USI for SPI/I <sup>2</sup> C, 16 Capacitive-Touch Enabled I/O Pins       |  |  |
| MSP430G2252 | G2xx   | 16-bit Ultra-Low-Power Microcontroller, 2KB Flash, 256B RAM, 10-Bit SAR A/D, Comparator, USI for SPI/I <sup>2</sup> C, 16 Capacitive-Touch Enabled I/O Pins       |  |  |
| MSP430G2352 | G2xx   | 16-bit Ultra-Low-Power Microcontroller, 4KB Flash, 256B RAM, 10-Bit SAR A/D, Comparator, USI for SPI/I <sup>2</sup> C, 16 Capacitive-Touch Enabled I/O Pins       |  |  |
| MSP430G2452 | G2xx   | 16-bit Ultra-Low-Power Microcontroller, 8KB Flash, 256B RAM, 10-Bit SAR A/D, Comparator, USI for SPI/I <sup>2</sup> C, 16 Capacitive-Touch Enabled I/O Pins       |  |  |
| MSP430G2153 | G2xx   | 16-bit Ultra-Low-Power Microcontroller, 1KB Flash, 256B RAM, 10-Bit SAR A/D, Comparator, USCI for $I^2$ C/SPI/UART, 24 Capacitive-Touch Enabled I/O Pins          |  |  |
| MSP430G2203 | G2xx   | 16-bit Ultra-Low-Power Microcontroller, 2KB Flash, 256B RAM, Comparator, USCI for I <sup>2</sup> C/SPI/UART, 24 Capacitive-Touch Enabled I/O Pins                 |  |  |
| MSP430G2313 | G2xx   | 16-bit Ultra-Low-Power Microcontroller, 2KB Flash, 256B RAM, Comparator, USCI for I <sup>2</sup> C/SPI/UART, 24 Capacitive-Touch Enabled I/O Pins                 |  |  |
| MSP430G2333 | G2xx   | 16-bit Ultra-Low-Power Microcontroller, 2KB Flash, 256B RAM, 10-Bit SAR A/D, Comparator, USCI for I <sup>2</sup> C/SPI/UART, 24 Capacitive-Touch Enabled I/O Pins |  |  |
| MSP430G2353 | G2xx   | 16-bit Ultra-Low-Power Microcontroller, 2KB Flash, 256B RAM, 10-Bit SAR A/D, Comparator, USCI for $I^2C/SPI/UART$ , 24 Capacitive-Touch Enabled I/O Pins          |  |  |
| MSP430G2403 | G2xx   | 16-bit Ultra-Low-Power Microcontroller, 8KB Flash, 512B RAM,, Comparator, USCI for I <sup>2</sup> C/SPI/UART, 24 Capacitive-Touch Enabled I/O Pins                |  |  |
| MSP430G2413 | G2xx   | 16-bit Ultra-Low-Power Microcontroller, 8KB Flash, 512B RAM, Comparator, USCI for I <sup>2</sup> C/SPI/UART, 24 Capacitive-Touch Enabled I/O Pins                 |  |  |
| MSP430G2433 | G2xx   | 16-bit Ultra-Low-Power Microcontroller, 8KB Flash, 512B RAM, 10-Bit SAR A/D, Comparator, USCI for $I^2C/SPI/UART$ , 24 Capacitive-Touch Enabled I/O Pins          |  |  |
| MSP430G2453 | G2xx   | 16-bit Ultra-Low-Power Microcontroller, 8KB Flash, 512B RAM, 10-Bit SAR A/D, Comparator, USCI for $I^2C/SPI/UART$ , 24 Capacitive-Touch Enabled I/O Pins          |  |  |
| MSP430G2513 | G2xx   | 16-bit Ultra-Low-Power Microcontroller, 16KB Flash, 512B RAM, Comparator, USCI for I <sup>2</sup> C/SPI/UART, 24 Capacitive-Touch Enabled I/O Pins                |  |  |
| MSP430G2533 | G2xx   | 16-bit Ultra-Low-Power Microcontroller, 16KB Flash, 512B RAM, 10-Bit SAR A/D, Comparator, USCI for $I^2C/SPI/UART$ , 24 Capacitive-Touch Enabled I/O Pins         |  |  |
| MSP430G2553 | G2xx   | 16-bit Ultra-Low-Power Microcontroller, 16KB Flash, 512B RAM, 10-Bit SAR A/D, Comparator, USCI for $I^2C/SPI/UART$ , 24 Capacitive-Touch Enabled I/O Pins         |  |  |

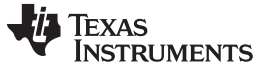

#### 4.8 MSP-EXP430G2 On-Board Emulator

The MSP-EXP430G2 on-board emulator enables programming and debugging of supported MSP430 MCUs (see Section 4.7). It offers several features that are enabled by a 2-wire JTAG interface called Spy-Bi-Wire. For a more feature-complete emulator, the <u>MSP-FET430UIF</u> flash emulation tool may be more appropriate. See Table 4 for more details on the on-board emulator of the MSP-EXP430G2 LaunchPad development kit.

| Feature                                                               | Support by MSP-EXP430G2<br>LaunchPad™ Development<br>Kit |
|-----------------------------------------------------------------------|----------------------------------------------------------|
| Supports MSP430F20xx, F21x2, F22xx, G2x01, G2x11, G2x21, G2x31, G2x53 | ✓                                                        |
| Allows fuse blow                                                      |                                                          |
| Adjustable target supply voltage                                      |                                                          |
| Fixed 2.8-V target supply voltage                                     |                                                          |
| Fixed 3.6-V target supply voltage                                     | 1                                                        |
| 4-wire JTAG                                                           |                                                          |
| 2-wire JTAG                                                           | ✓                                                        |
| Application UART                                                      | ✓                                                        |
| Supported by CCS                                                      | ✓                                                        |
| Supported by IAR                                                      | 1                                                        |
|                                                                       |                                                          |

# Table 4. Features Supported by On-Board Emulator

#### 5 MSP-EXP430G2 Hardware

#### 5.1 Device Pinout

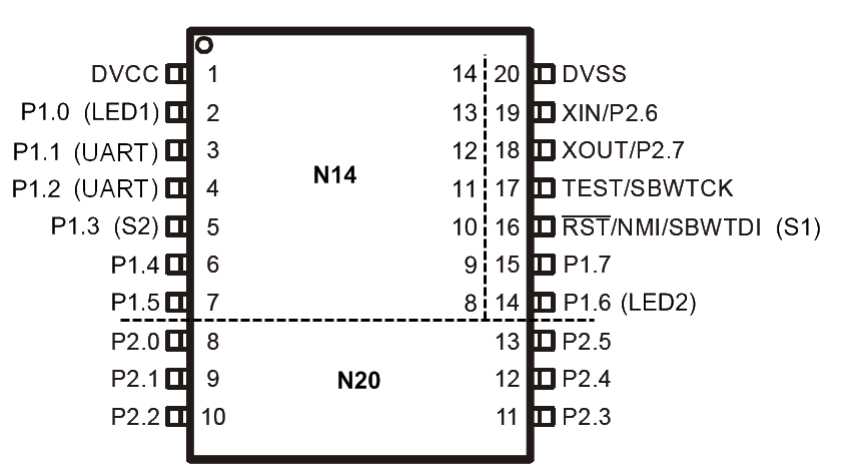

**Figure 5. Device Pinout** 

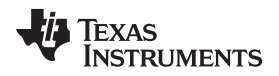

#### 5.2 Schematics

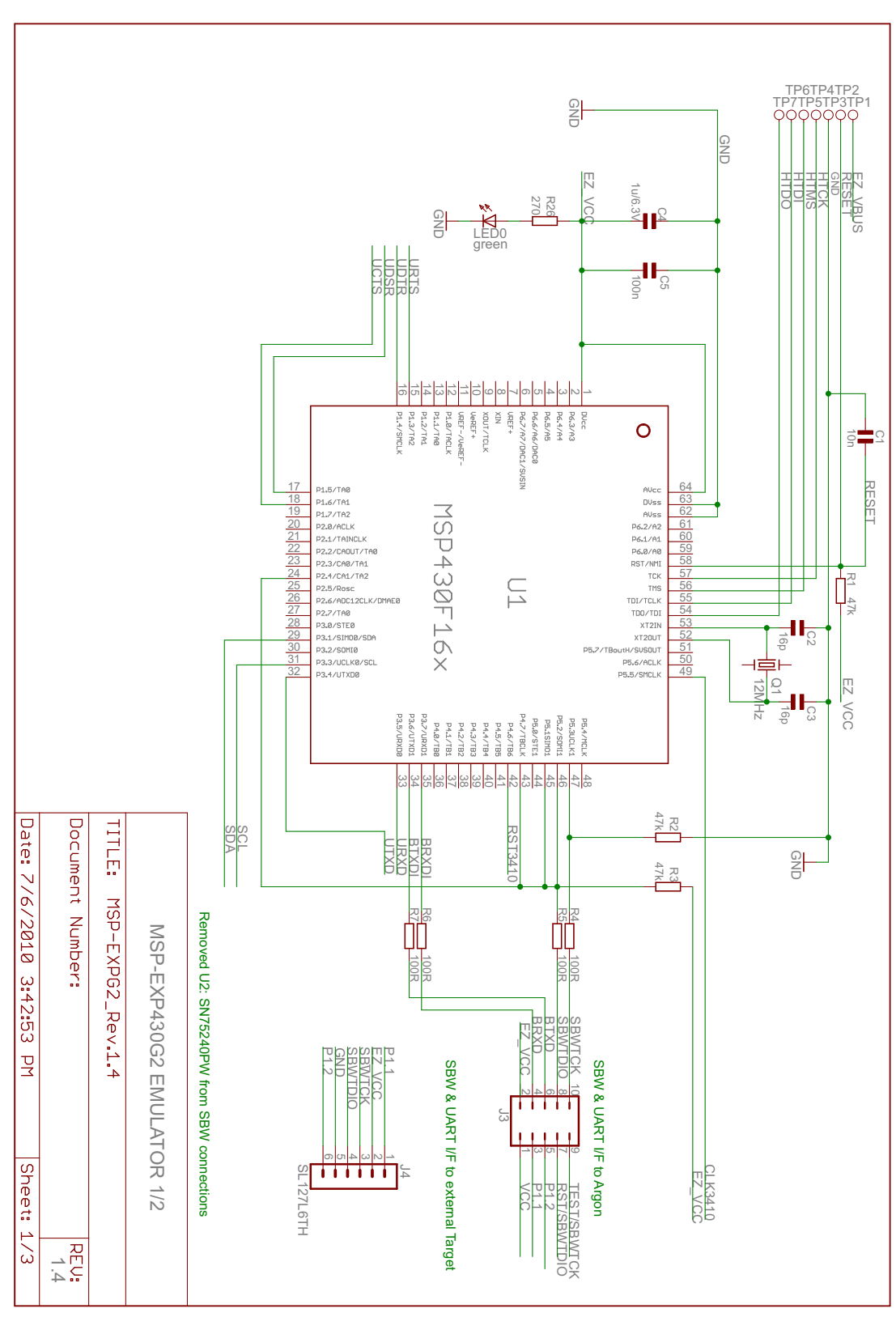

Figure 6. Schematics, MSP-EXP430G2 Emulator (1 of 2), Revision 1.4

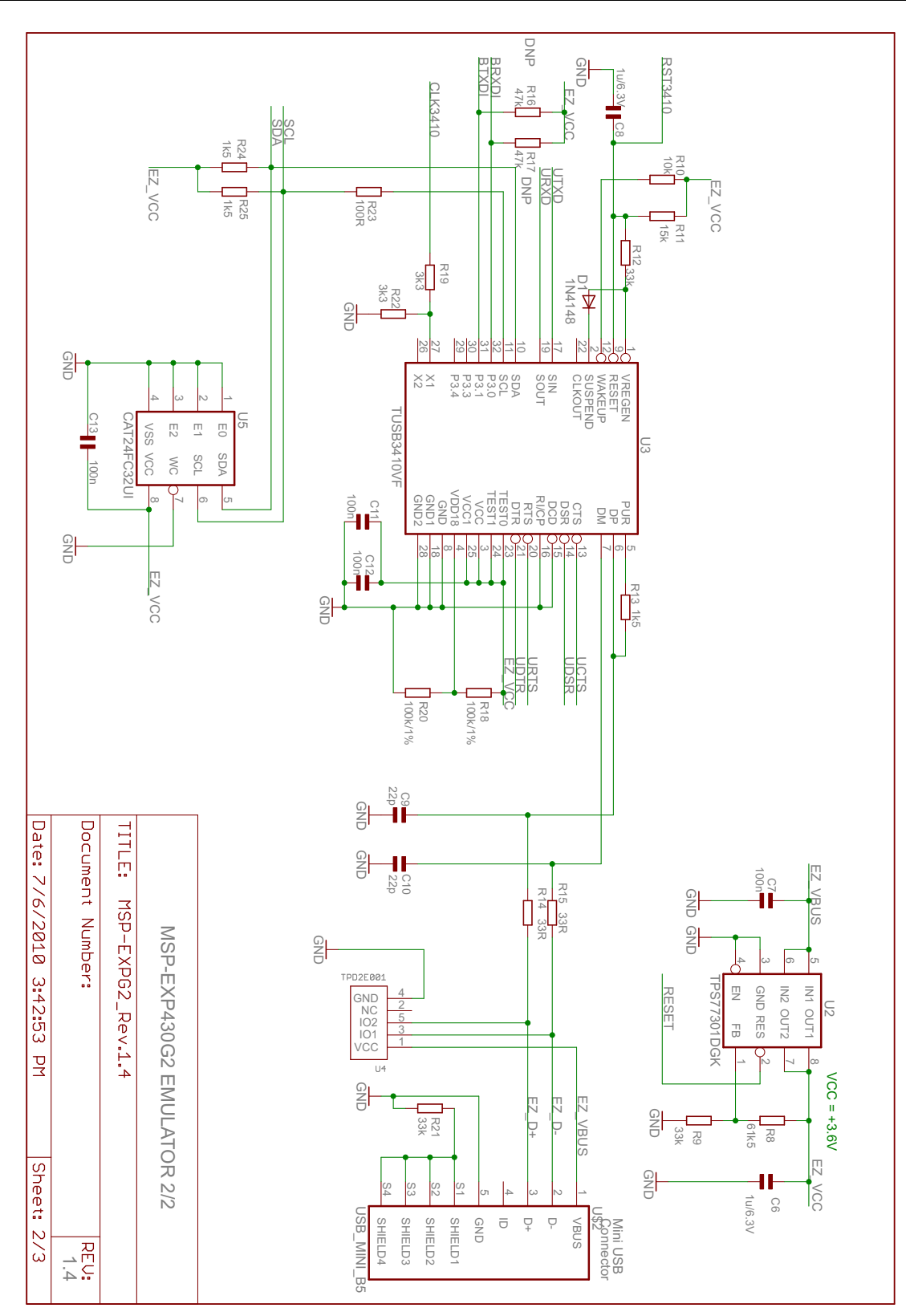

Figure 7. Schematics, MSP-EXP430G2 Emulator (2 of 2), Revision 1.4

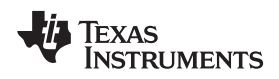

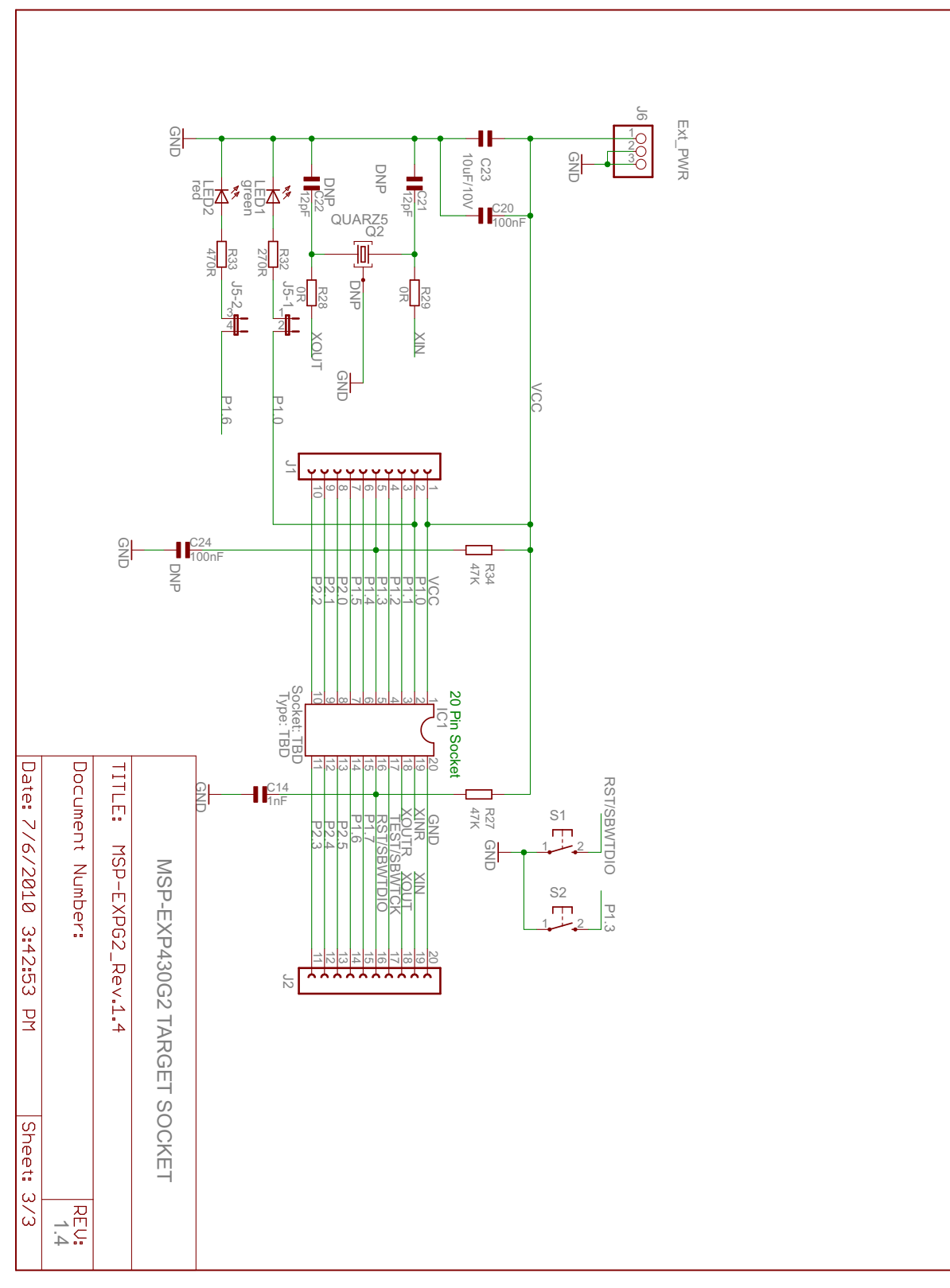

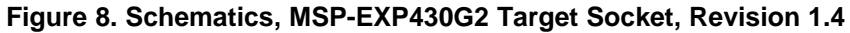

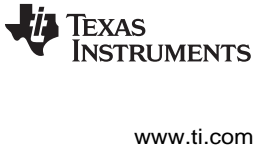

Submit Documentation Feedback

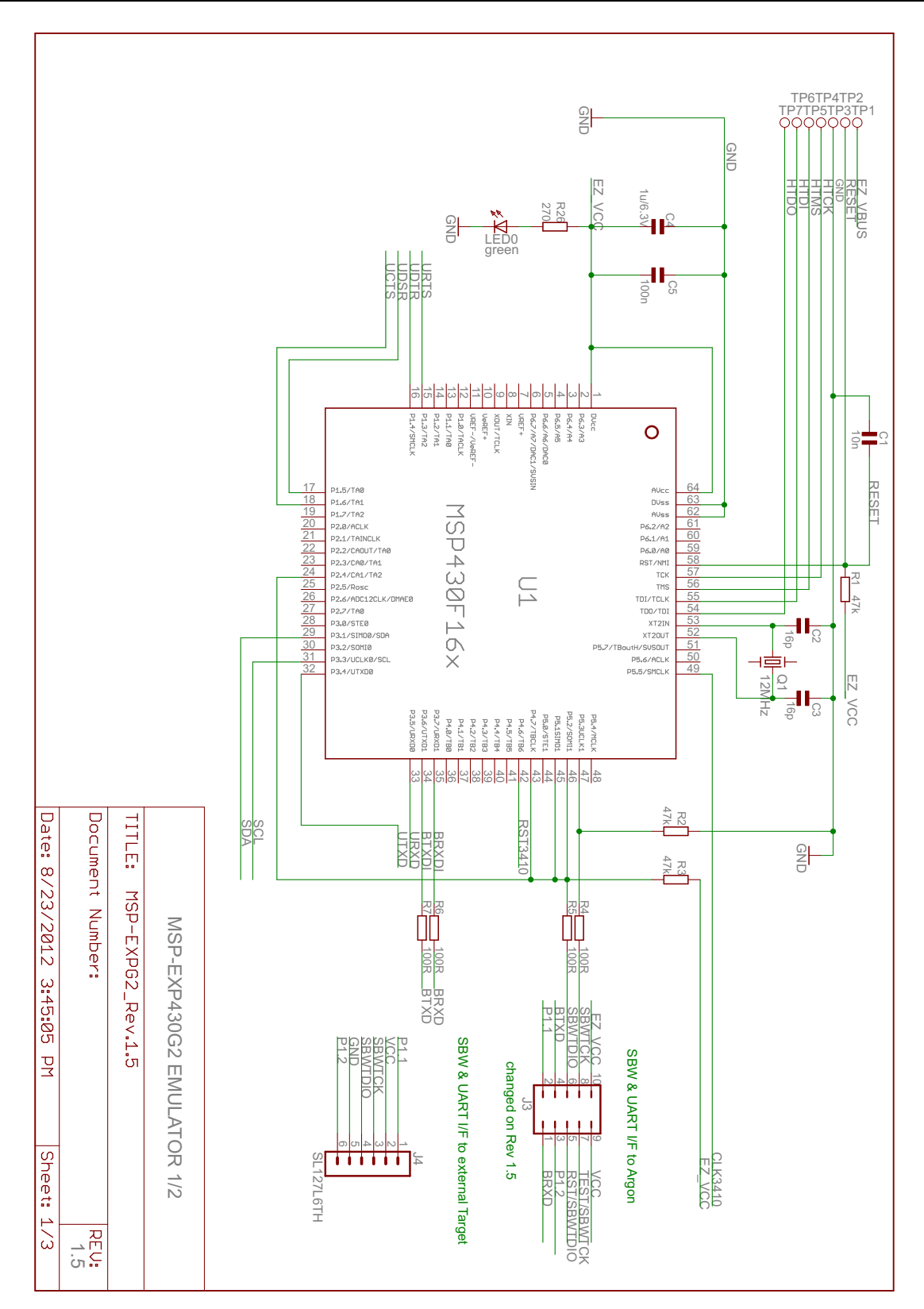

Figure 9. Schematics, MSP-EXP430G2 Emulator (1 of 2), Revision 1.5

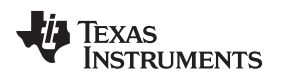

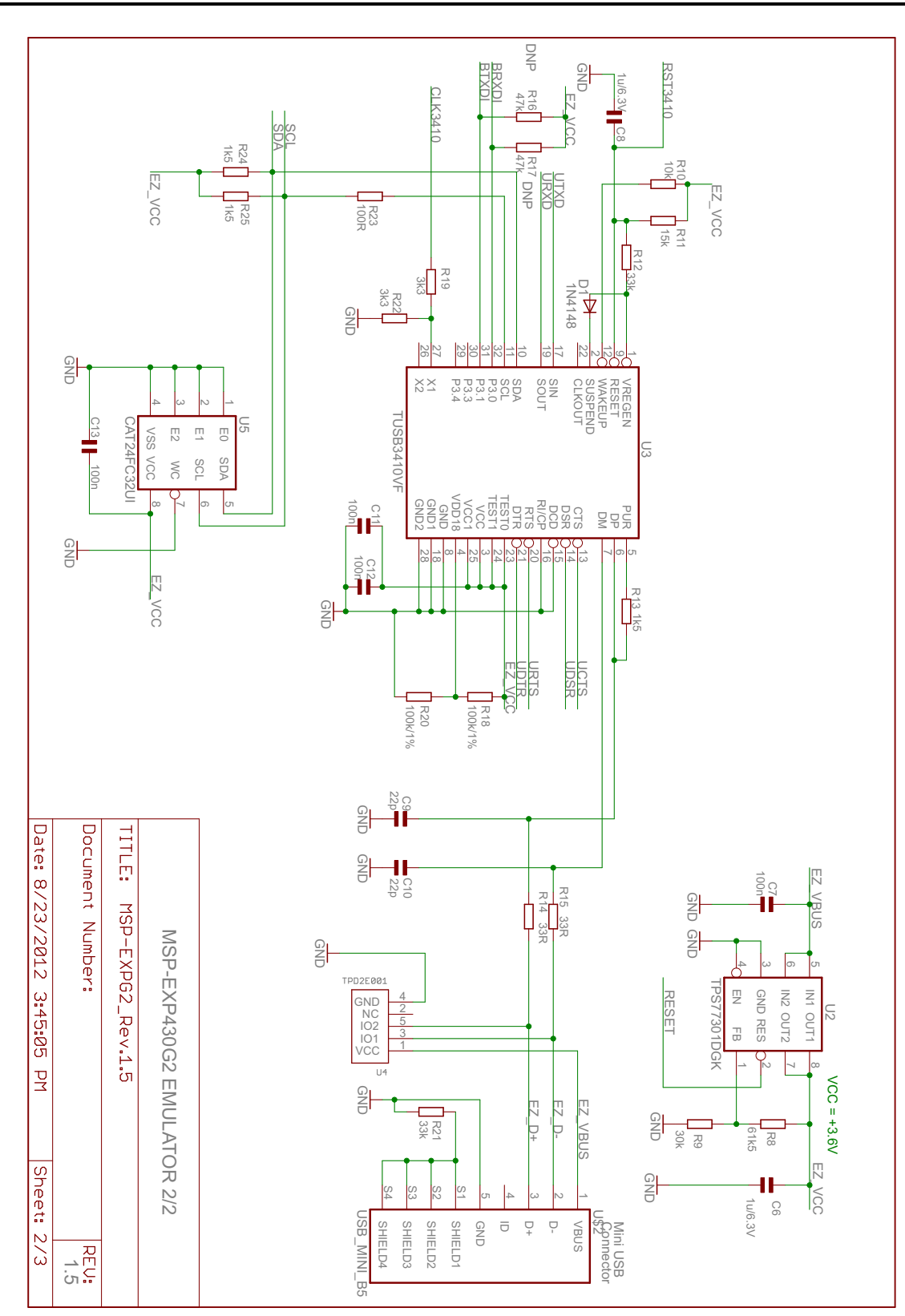

Figure 10. Schematics, MSP-EXP430G2 Emulator (2 of 2), Revision 1.5

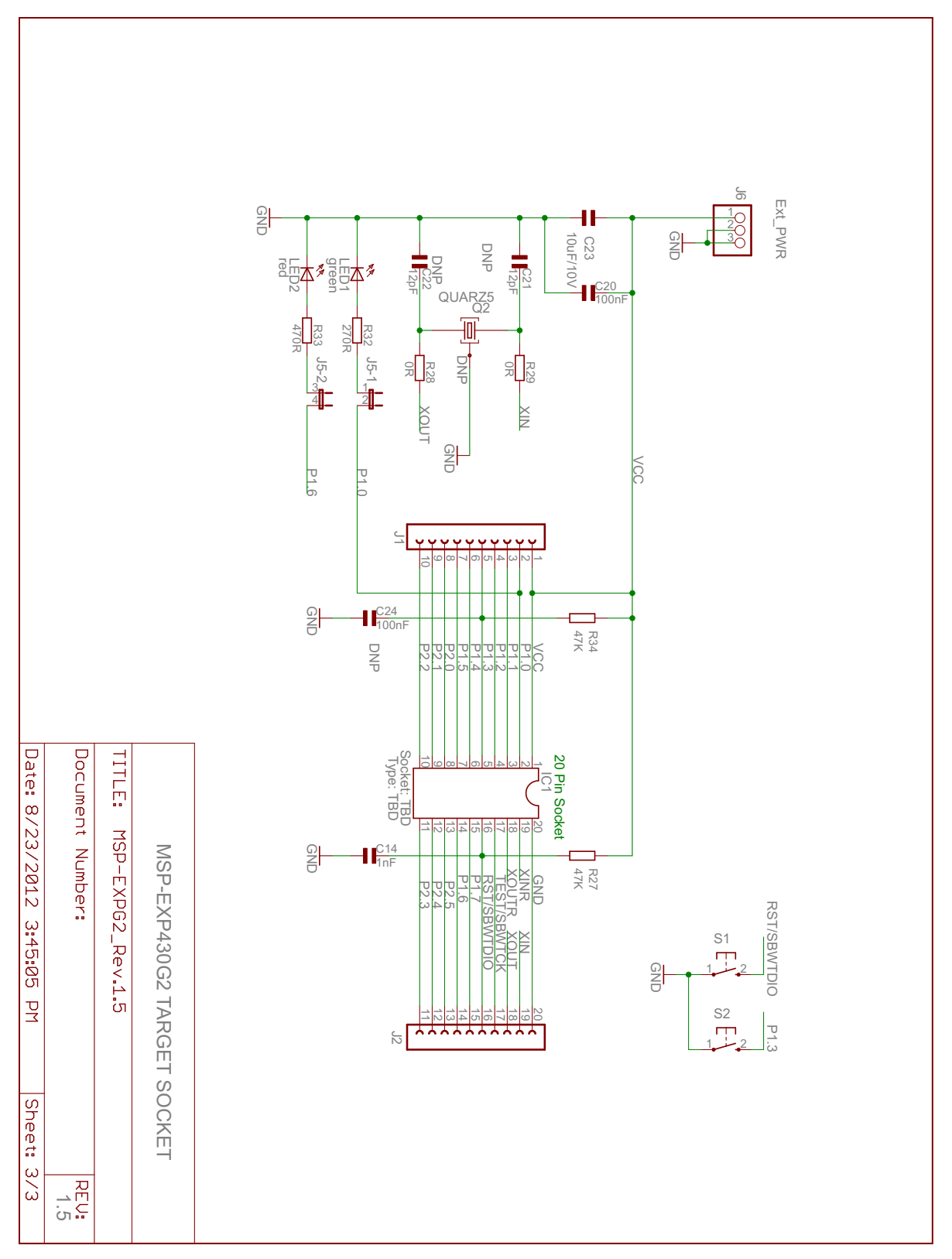

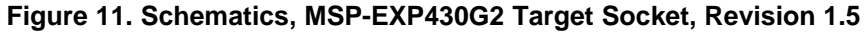

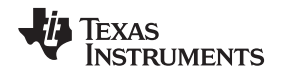

5.3 PCB Layout

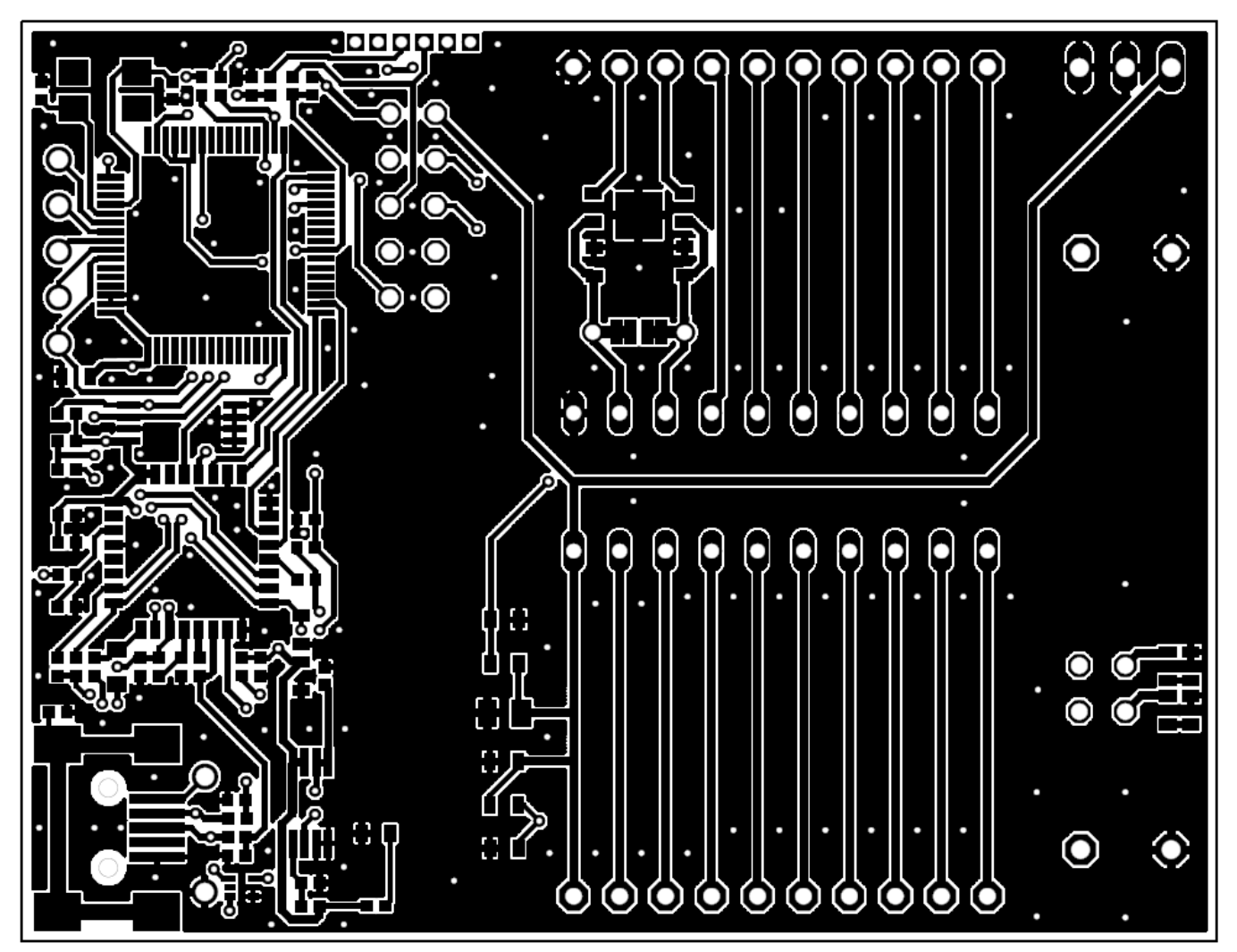

Figure 12. Layout, MSP-EXP430G2 Top Layer

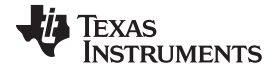

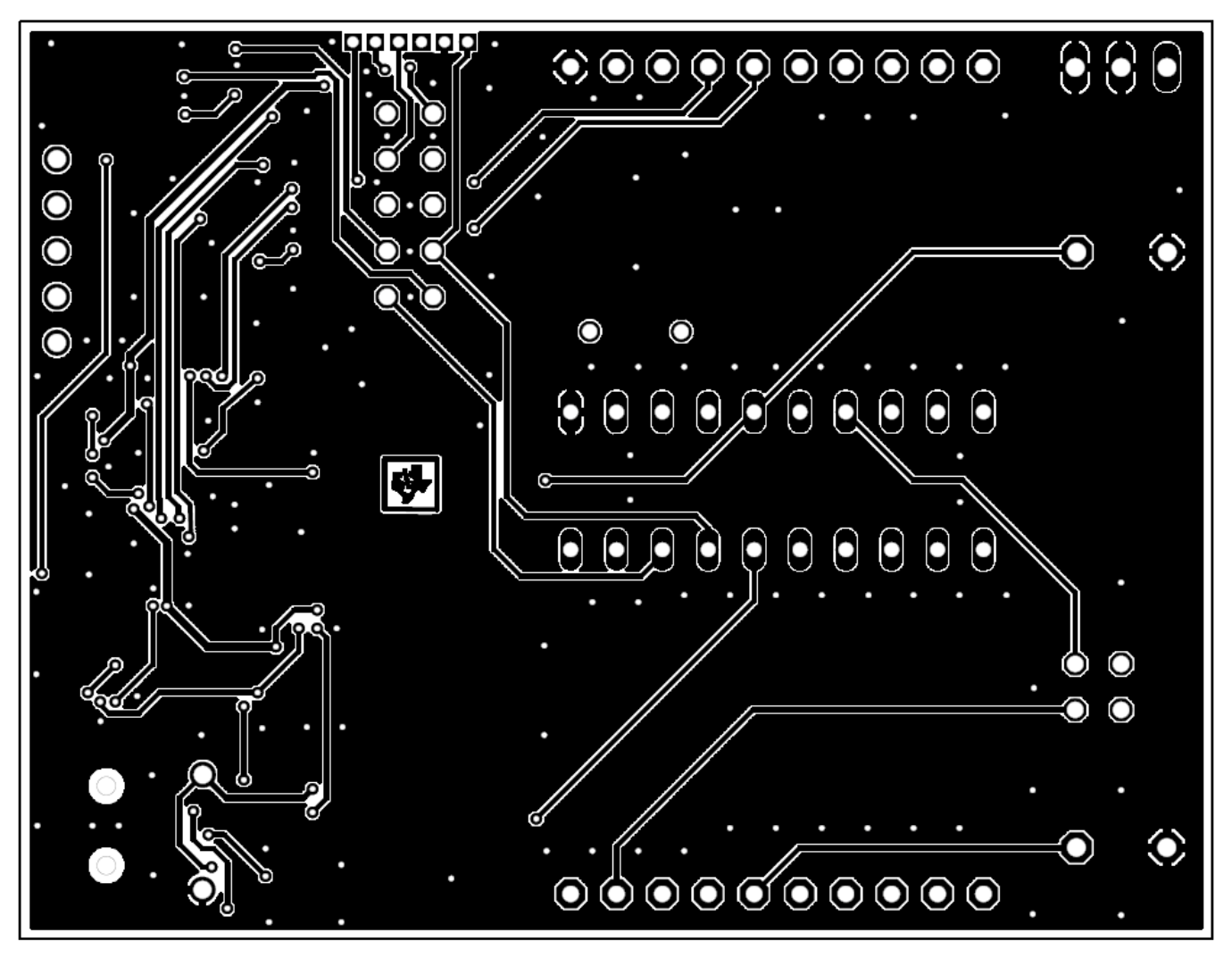

Figure 13. Layout, MSP-EXP430G2 Bottom Layer

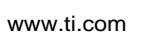

**TEXAS** 

INSTRUMENTS

Ŧ

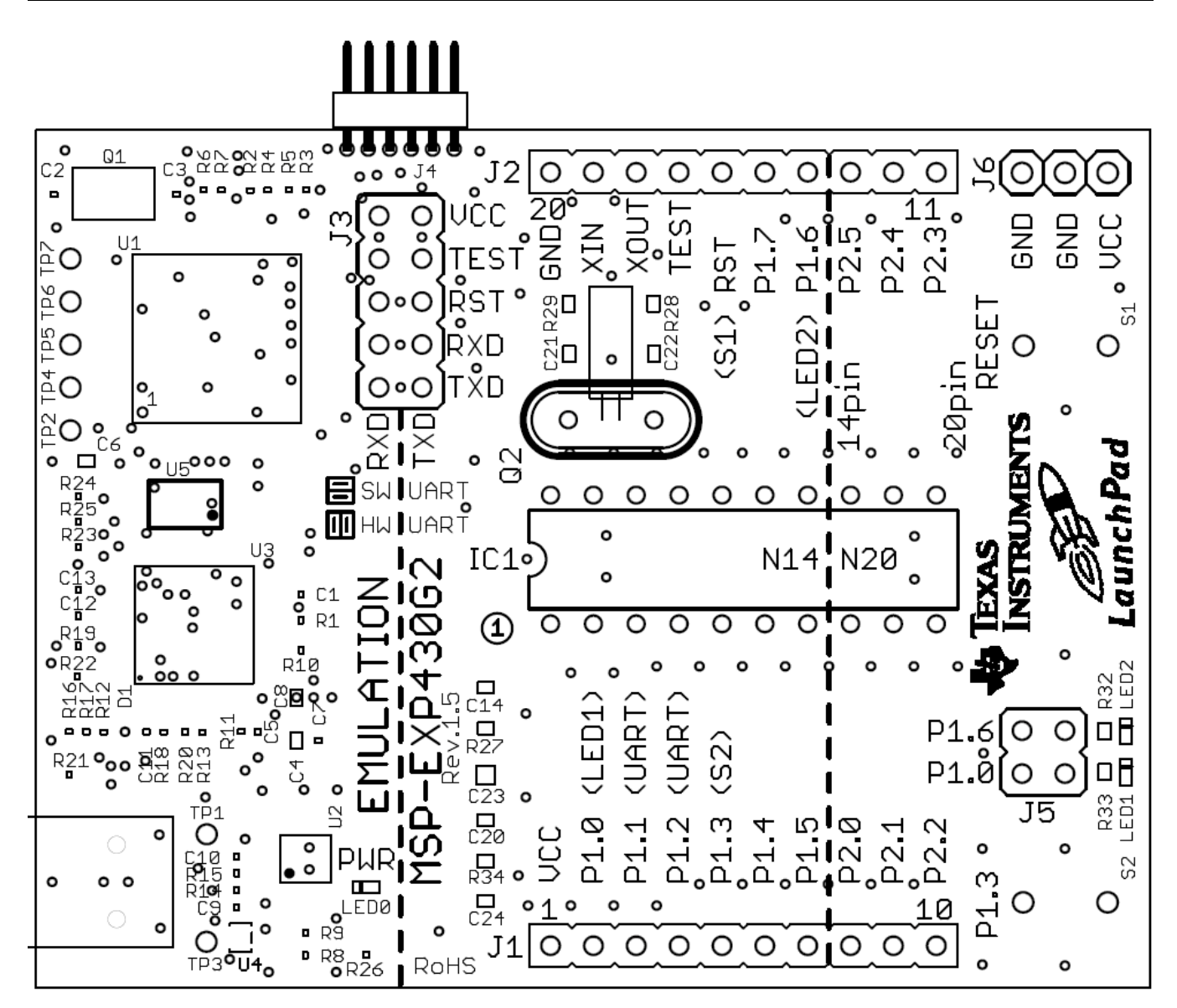

Figure 14. Layout, MSP-EXP430G2 Silkscreen

# 5.4 Bill of Materials (BOM)

## Table 5. Bill of Materials

| Pos. | Ref Name                             | Number<br>per Board | Description                                                                      |
|------|--------------------------------------|---------------------|----------------------------------------------------------------------------------|
| 1    | C2, C3                               | 2                   | 16pF 0402 (33 pF on Rev 1.3)                                                     |
| 2    | C9, C10                              | 2                   | 22pF 0402                                                                        |
| 3    | C1                                   | 1                   | 10nF 0402                                                                        |
| 4    | C5, C7, C11, C12, C13                | 5                   | 100nF 0402                                                                       |
| 5    | C4, C6, C8                           | 3                   | 1µF, 6.3V 0604                                                                   |
| 6    | D1                                   | 1                   | 1N4148 MicroMELF                                                                 |
| 7    | EZ_USB                               | 1                   | Mini-USB connector                                                               |
| 8    | Q1                                   | 1                   | SMD oscillator 12 MHz                                                            |
| 9    | R1, R2, R3, R16, R17                 | 3                   | 47k 0402 (R16, R17 is not populated)                                             |
| 10   | R8                                   | 1                   | 61k5 0402 (6k8 in Rev 1.3 and prior)                                             |
| 11   | R19, R22                             | 2                   | 3k3 0402                                                                         |
| 12   | R9                                   | 1                   | 30k 0402 (3k3 in Rev 1.3 and prior)                                              |
| 13   | R12, R21                             | 2                   | 33k 0402                                                                         |
| 14   | R4, R5, R6, R7, R23                  | 5                   | 100R 0402                                                                        |
| 15   | R14, R15                             | 2                   | 33R 0402                                                                         |
| 16   | R18, R20                             | 2                   | 100k 0402                                                                        |
| 17   | R13, R24, R25                        | 3                   | 1k5 0402                                                                         |
| 18   | R10                                  | 1                   | 10k 0402                                                                         |
| 19   | R11                                  | 1                   | 15k 0402                                                                         |
| 20   | U1                                   | 1                   | MSP430F1612IPMR                                                                  |
| 21   | U4                                   | 1                   | TPD2E001DRLR                                                                     |
| 22   | U3                                   | 1                   | TUSB3410VF                                                                       |
| 23   | U2                                   | 1                   | TPS77301DGKR                                                                     |
| 24   | U5                                   | 1                   | I2C EEPROM 128k (AT24C128-10TU-2.7)                                              |
| 25   | TP1, TP2, TP3, TP4,<br>TP5, TP6, TP7 |                     |                                                                                  |
| 26   | C14                                  | 1                   | 1nF, SMD 0603                                                                    |
| 27   | C21, C22                             |                     | 12.5pF, SMD 0603 (not populated)                                                 |
| 28   | C23                                  | 1                   | 10μF, 10 V, SMD 0805                                                             |
| 29   | C20, C24                             | 1                   | 100nF, SMD 0603 (C24 is not populated)                                           |
| 30   | LED0, LED1                           | 2                   | Green DIODE 0603                                                                 |
| 31   | LED2                                 | 1                   | Red DIODE 0603                                                                   |
| 32   | R34, R27                             | 1                   | 47k SMD 0603 (R34 is not populated)                                              |
| 33   | R32, R26                             | 2                   | 270R SMD 0603                                                                    |
| 34   | R33                                  | 1                   | 470R SMD 0603                                                                    |
| 35   | R28, R29                             | 2                   | 0R SMD 0603                                                                      |
| 36   | IC1                                  | 1                   | DIP20 socket                                                                     |
| 37   | Q2                                   |                     | Clock crystal 32kHz (Micro Crystal MS3V-T1R 32.768kHz CL:12.5pF ±20ppm included) |
| 38   | J1, J2,                              | 2                   | 10-pin header, TH, 2.54mm male (female header included)                          |
| 39   | J3                                   | 1                   | 2X05 pin header male                                                             |
| 40   | J4                                   |                     | 6 pin header male 1.28mm                                                         |
| 41   | J5                                   | 1                   | 2x02 pin header male                                                             |
| 42   | J6                                   | 2                   | 3-pin header, male, TH                                                           |
| 43   | S1, S2                               | 2                   | Push button                                                                      |

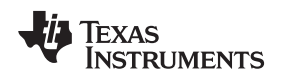

# 6 Suggested Reading

The primary sources of information on MSP430 MCUs are the device-specific data sheets and the family user's guides. The most up-to-date versions of those documents can be found at the TI MSP430 landing page.

For more information on CCS and IAR, download the latest version from <a href="http://www.ti.com/mspds">http://www.ti.com/mspds</a> and read the included user's guides and documentation in the installation folder. Documents describing the IAR tools (Workbench/C-SPY, the assembler, the C compiler, the linker, and the library) are located in common\doc and 430\doc. All necessary CCS documents can be found in the msp430\doc folder in the CCS installation path. The FET user's guide also includes detailed information on how to set up a project for the MSP430 MCUs using IAR or CCS, and it is included in most of the IDE releases and on the <u>TI</u> <u>MSP430 MCU website</u>.

# 7 Frequently Asked Questions (FAQ)

1. Can other programming tools like the MSP-FET430UIF interface the socket device on the MSP-EXP430G2 LaunchPad development kit?

The LaunchPad development kit works with any programming tool that supports the 2-wire Spy-Bi-Wire interface. Both the MSP430 USB FET (MSP-FET430UIF) and the Gang Programmer (MSP-GANG430) support these devices, but the connection must be made directly to the dedicated Spy-Bi-Wire ports. See *MSP-FET430 Flash Emulation Tool User's Guide* (SLAU138) for details on using MSP430 USB FET and the Gang Programmer for a 2-wire Spy-Bi-Wire interface. Do not try to connect the standard JTAG connector to the MSP-EXP430G2 pinheads, as this could result in damage to the attached hardware.

2. Does the MSP-EXP430G2 support fuse blow?

The onboard debugging interface of the MSP-EXP430G2 LaunchPad development kit lacks the JTAG security fuse-blow capability. To ensure firmware security on devices going to production, the USB Flash Emulation Tool or the Gang Production Programmer, which support the fuse-blow feature, are recommended.

- What versions of IAR Embedded Workbench IDE and Code Composer Studio IDE are supported? The hardware of the MSP-EXP430G2 LaunchPad development kit is supported by IAR Embedded Workbench KickStart Version 6.00 or higher and Code Composer Studio v4 or higher. To download the IDEs, visit <u>http://www.ti.com/mspds</u>.
- 4. What are the part numbers for the connectors between the emulator board of the LaunchPad development kit and the other eZ430 target boards?

Header: MALE CONN HEADER .050" 6POS PCB R/A (for example, Digi-Key: S9016E-06-ND) Socket: FEMALE CONN HEADER .050" 6POS PCB R/A (for example, Digi-Key: S9010E-06-ND)

5. I am not able to select the MSP430 Application UART and cannot receive data.

Ensure that the Application UART driver is correctly installed. This is done by installing either IAR Embedded Workbench or Code Composer Studio v4.

To determine if the driver is correctly installed:

- a. Plug in the MSP-EXP430G2 LaunchPad development kit with the included mini USB cable.
- b. Right click My Computer and select Properties.
- c. Select the Hardware tab and click on Device Manager.
- d. Under Ports (COM & LPT) should be an entry for "MSP430 Application UART (COM xx)".

If the entry is there, but no characters are received, reconnect the LaunchPad development kit to the PC and restart the application to reload the drivers. If the Application UART is not listed, install the driver by following the instructions in Section 2.2.

If the application UART is installed but not receiving UART data, ensure that the jumpers on J3 are configured for the proper UART communication. The two UART jumpers are configured vertically for a software (SW) UART, and horizontally for a hardware (HW) UART. The application implementation and J3 jumpers should match for UART data to be properly transmitted.

#### Frequently Asked Questions (FAQ)

6. The device is not answering to any communication, JTAG or UART.

If you are experiencing difficulties in communicating to the attached MSP430 target device, even though all the communication drivers for the MSP-EXP430G2 are loaded correctly, the emulator is probably set to a wrong communication state. This can be fixed by reconnecting the LaunchPad development kit and restarting the communicating application. Also make sure that all the jumpers on J3 are connected properly between the emulator and the target device. On revision 1.5 and newer, the orientation of the UART jumpers must align with the software implementation on the target device.

7. I soldered the 32-kHz crystal to the board and the oscillation is not starting.

The capability of the MSP430 MCU to drive the low-frequency crystal is limited, because this MCU is designed for low-power applications. To ensure proper operation, the load on these pins must be as small as possible, the matching capacitors (12.5 pF for 32.768 kHz) for the crystal must be soldered to the board, and the resistors R28 and R29 must be removed. Measuring the frequency of the oscillation with an oscilloscope typically disturbs the oscillation.

8. The power consumption of the board is much higher than specified in the device data sheet, or I am not measuring a current at all.

The MSP430 MCU in the socket of the LaunchPad development kit can be powered with an external power supply at header J6 or J4. To measure the power consumption in this mode, the VCC jumper, usually used to measure the power consumption, must be removed, and the current must be measured directly at the power supply. If the jumper J3 is not removed, the emulator circuitry of the LaunchPad development kit is powered as well. Measuring the current consumption during a debug session is not possible, because the cross current through the JTAG connection influences the measurement. The most accurate results are achieved with all jumpers on J3 removed. If the measurement is still not matching the data sheet parameters, make sure that the code is aligned with all the power saving recommendations on the website MSP430<sup>™</sup> - The World's Lowest Power MCU.

LaunchPad development kit revisions 1.3 and 1.4 come with R34 populated. The 47-k $\Omega$  resistor is used as a pullup for the button S2. If the port P1.3 is driven to ground, as suggested to keep the power consumption down, the pullup resistor generates an additional current of approximately 77  $\mu A.$  To reduce the power consumption, the port should stay in input mode or the resistor should be removed if button S2 is not used. The internal pullup of the MSP430G2xx can be used instead.

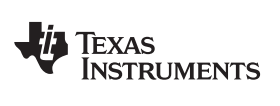

Page

# **Revision History**

#### NOTE: Page numbers for previous revisions may differ from page numbers in the current version.

#### Changes from January 13, 2015 to March 18, 2016

#### STANDARD TERMS AND CONDITIONS FOR EVALUATION MODULES

- 1. Delivery: TI delivers TI evaluation boards, kits, or modules, including any accompanying demonstration software, components, or documentation (collectively, an "EVM" or "EVMs") to the User ("User") in accordance with the terms and conditions set forth herein. Acceptance of the EVM is expressly subject to the following terms and conditions.
  - 1.1 EVMs are intended solely for product or software developers for use in a research and development setting to facilitate feasibility evaluation, experimentation, or scientific analysis of TI semiconductors products. EVMs have no direct function and are not finished products. EVMs shall not be directly or indirectly assembled as a part or subassembly in any finished product. For clarification, any software or software tools provided with the EVM ("Software") shall not be subject to the terms and conditions set forth herein but rather shall be subject to the applicable terms and conditions that accompany such Software
  - 1.2 EVMs are not intended for consumer or household use. EVMs may not be sold, sublicensed, leased, rented, loaned, assigned, or otherwise distributed for commercial purposes by Users, in whole or in part, or used in any finished product or production system.
- 2 Limited Warranty and Related Remedies/Disclaimers:
  - 2.1 These terms and conditions do not apply to Software. The warranty, if any, for Software is covered in the applicable Software License Agreement.
  - 2.2 TI warrants that the TI EVM will conform to TI's published specifications for ninety (90) days after the date TI delivers such EVM to User. Notwithstanding the foregoing, TI shall not be liable for any defects that are caused by neglect, misuse or mistreatment by an entity other than TI, including improper installation or testing, or for any EVMs that have been altered or modified in any way by an entity other than TI. Moreover, TI shall not be liable for any defects that result from User's design, specifications or instructions for such EVMs. Testing and other quality control techniques are used to the extent TI deems necessary or as mandated by government requirements. TI does not test all parameters of each EVM.
  - 2.3 If any EVM fails to conform to the warranty set forth above, TI's sole liability shall be at its option to repair or replace such EVM, or credit User's account for such EVM. TI's liability under this warranty shall be limited to EVMs that are returned during the warranty period to the address designated by TI and that are determined by TI not to conform to such warranty. If TI elects to repair or replace such EVM, TI shall have a reasonable time to repair such EVM or provide replacements. Repaired EVMs shall be warranted for the remainder of the original warranty period. Replaced EVMs shall be warranted for a new full ninety (90) day warranty period.
- 3 Regulatory Notices:
  - 3.1 United States
    - 3.1.1 Notice applicable to EVMs not FCC-Approved:

This kit is designed to allow product developers to evaluate electronic components, circuitry, or software associated with the kit to determine whether to incorporate such items in a finished product and software developers to write software applications for use with the end product. This kit is not a finished product and when assembled may not be resold or otherwise marketed unless all required FCC equipment authorizations are first obtained. Operation is subject to the condition that this product not cause harmful interference to licensed radio stations and that this product accept harmful interference. Unless the assembled kit is designed to operate under part 15, part 18 or part 95 of this chapter, the operator of the kit must operate under the authority of an FCC license holder or must secure an experimental authorization under part 5 of this chapter.

3.1.2 For EVMs annotated as FCC – FEDERAL COMMUNICATIONS COMMISSION Part 15 Compliant:

#### CAUTION

This device complies with part 15 of the FCC Rules. Operation is subject to the following two conditions: (1) This device may not cause harmful interference, and (2) this device must accept any interference received, including interference that may cause undesired operation.

Changes or modifications not expressly approved by the party responsible for compliance could void the user's authority to operate the equipment.

#### FCC Interference Statement for Class A EVM devices

NOTE: This equipment has been tested and found to comply with the limits for a Class A digital device, pursuant to part 15 of the FCC Rules. These limits are designed to provide reasonable protection against harmful interference when the equipment is operated in a commercial environment. This equipment generates, uses, and can radiate radio frequency energy and, if not installed and used in accordance with the instruction manual, may cause harmful interference to radio communications. Operation of this equipment in a residential area is likely to cause harmful interference in which case the user will be required to correct the interference at his own expense.

#### FCC Interference Statement for Class B EVM devices

NOTE: This equipment has been tested and found to comply with the limits for a Class B digital device, pursuant to part 15 of the FCC Rules. These limits are designed to provide reasonable protection against harmful interference in a residential installation. This equipment generates, uses and can radiate radio frequency energy and, if not installed and used in accordance with the instructions, may cause harmful interference to radio communications. However, there is no guarantee that interference will not occur in a particular installation. If this equipment does cause harmful interference to radio or television reception, which can be determined by turning the equipment off and on, the user is encouraged to try to correct the interference by one or more of the following measures:

- Reorient or relocate the receiving antenna.
- Increase the separation between the equipment and receiver.
- Connect the equipment into an outlet on a circuit different from that to which the receiver is connected.
- Consult the dealer or an experienced radio/TV technician for help.

#### 3.2 Canada

3.2.1 For EVMs issued with an Industry Canada Certificate of Conformance to RSS-210

#### **Concerning EVMs Including Radio Transmitters:**

This device complies with Industry Canada license-exempt RSS standard(s). Operation is subject to the following two conditions: (1) this device may not cause interference, and (2) this device must accept any interference, including interference that may cause undesired operation of the device.

#### Concernant les EVMs avec appareils radio:

Le présent appareil est conforme aux CNR d'Industrie Canada applicables aux appareils radio exempts de licence. L'exploitation est autorisée aux deux conditions suivantes: (1) l'appareil ne doit pas produire de brouillage, et (2) l'utilisateur de l'appareil doit accepter tout brouillage radioélectrique subi, même si le brouillage est susceptible d'en compromettre le fonctionnement.

#### **Concerning EVMs Including Detachable Antennas:**

Under Industry Canada regulations, this radio transmitter may only operate using an antenna of a type and maximum (or lesser) gain approved for the transmitter by Industry Canada. To reduce potential radio interference to other users, the antenna type and its gain should be so chosen that the equivalent isotropically radiated power (e.i.r.p.) is not more than that necessary for successful communication. This radio transmitter has been approved by Industry Canada to operate with the antenna types listed in the user guide with the maximum permissible gain and required antenna impedance for each antenna type indicated. Antenna types not included in this list, having a gain greater than the maximum gain indicated for that type, are strictly prohibited for use with this device.

#### Concernant les EVMs avec antennes détachables

Conformément à la réglementation d'Industrie Canada, le présent émetteur radio peut fonctionner avec une antenne d'un type et d'un gain maximal (ou inférieur) approuvé pour l'émetteur par Industrie Canada. Dans le but de réduire les risques de brouillage radioélectrique à l'intention des autres utilisateurs, il faut choisir le type d'antenne et son gain de sorte que la puissance isotrope rayonnée équivalente (p.i.r.e.) ne dépasse pas l'intensité nécessaire à l'établissement d'une communication satisfaisante. Le présent émetteur radio a été approuvé par Industrie Canada pour fonctionner avec les types d'antenne énumérés dans le manuel d'usage et ayant un gain admissible maximal et l'impédance requise pour chaque type d'antenne. Les types d'antenne non inclus dans cette liste, ou dont le gain est supérieur au gain maximal indiqué, sont strictement interdits pour l'exploitation de l'émetteur

#### 3.3 Japan

- 3.3.1 Notice for EVMs delivered in Japan: Please see <a href="http://www.tij.co.jp/lsds/ti\_ja/general/eStore/notice\_01.page">http://www.tij.co.jp/lsds/ti\_ja/general/eStore/notice\_01.page</a> 日本国内に 輸入される評価用キット、ボードについては、次のところをご覧ください。 http://www.tij.co.jp/lsds/ti\_ja/general/eStore/notice\_01.page
- 3.3.2 Notice for Users of EVMs Considered "Radio Frequency Products" in Japan: EVMs entering Japan may not be certified by TI as conforming to Technical Regulations of Radio Law of Japan.

If User uses EVMs in Japan, not certified to Technical Regulations of Radio Law of Japan, User is required by Radio Law of Japan to follow the instructions below with respect to EVMs:

- 1. Use EVMs in a shielded room or any other test facility as defined in the notification #173 issued by Ministry of Internal Affairs and Communications on March 28, 2006, based on Sub-section 1.1 of Article 6 of the Ministry's Rule for Enforcement of Radio Law of Japan,
- 2. Use EVMs only after User obtains the license of Test Radio Station as provided in Radio Law of Japan with respect to EVMs, or
- 3. Use of EVMs only after User obtains the Technical Regulations Conformity Certification as provided in Radio Law of Japan with respect to EVMs. Also, do not transfer EVMs, unless User gives the same notice above to the transferee. Please note that if User does not follow the instructions above, User will be subject to penalties of Radio Law of Japan.

【無線電波を送信する製品の開発キットをお使いになる際の注意事項】開発キットの中には技術基準適合証明を受けて いないものがあります。 技術適合証明を受けていないもののご使用に際しては、電波法遵守のため、以下のいずれかの 措置を取っていただく必要がありますのでご注意ください。

- 1. 電波法施行規則第6条第1項第1号に基づく平成18年3月28日総務省告示第173号で定められた電波暗室等の試験設備でご使用 いただく。
- 2. 実験局の免許を取得後ご使用いただく。
- 3. 技術基準適合証明を取得後ご使用いただく。
- なお、本製品は、上記の「ご使用にあたっての注意」を譲渡先、移転先に通知しない限り、譲渡、移転できないものとします。 上記を遵守頂けない場合は、電波法の罰則が適用される可能性があることをご留意ください。 日本テキサス・イ

ンスツルメンツ株式会社

東京都新宿区西新宿6丁目24番1号

西新宿三井ビル

- 3.3.3 Notice for EVMs for Power Line Communication: Please see <a href="http://www.tij.co.jp/lsds/ti\_ja/general/eStore/notice\_02.page">http://www.tij.co.jp/lsds/ti\_ja/general/eStore/notice\_02.page</a> 電力線搬送波通信についての開発キットをお使いになる際の注意事項については、次のところをご覧ください。http://www.tij.co.jp/lsds/ti\_ja/general/eStore/notice\_02.page
- 4 EVM Use Restrictions and Warnings:
  - 4.1 EVMS ARE NOT FOR USE IN FUNCTIONAL SAFETY AND/OR SAFETY CRITICAL EVALUATIONS, INCLUDING BUT NOT LIMITED TO EVALUATIONS OF LIFE SUPPORT APPLICATIONS.
  - 4.2 User must read and apply the user guide and other available documentation provided by TI regarding the EVM prior to handling or using the EVM, including without limitation any warning or restriction notices. The notices contain important safety information related to, for example, temperatures and voltages.
  - 4.3 Safety-Related Warnings and Restrictions:
    - 4.3.1 User shall operate the EVM within TI's recommended specifications and environmental considerations stated in the user guide, other available documentation provided by TI, and any other applicable requirements and employ reasonable and customary safeguards. Exceeding the specified performance ratings and specifications (including but not limited to input and output voltage, current, power, and environmental ranges) for the EVM may cause personal injury or death, or property damage. If there are questions concerning performance ratings and specifications, User should contact a TI field representative prior to connecting interface electronics including input power and intended loads. Any loads applied outside of the specified output range may also result in unintended and/or inaccurate operation and/or possible permanent damage to the EVM and/or interface electronics. Please consult the EVM user guide prior to connecting any load to the EVM output. If there is uncertainty as to the load specification, please contact a TI field representative. During normal operation, even with the inputs and outputs kept within the specified allowable ranges, some circuit components may have elevated case temperatures. These components include but are not limited to linear regulators, switching transistors, pass transistors, current sense resistors, and heat sinks, which can be identified using the information in the associated documentation. When working with the EVM, please be aware that the EVM may become very warm.
    - 4.3.2 EVMs are intended solely for use by technically qualified, professional electronics experts who are familiar with the dangers and application risks associated with handling electrical mechanical components, systems, and subsystems. User assumes all responsibility and liability for proper and safe handling and use of the EVM by User or its employees, affiliates, contractors or designees. User assumes all responsibility and liability to ensure that any interfaces (electronic and/or mechanical) between the EVM and any human body are designed with suitable isolation and means to safely limit accessible leakage currents to minimize the risk of electrical shock hazard. User assumes all responsibility and liability for any improper or unsafe handling or use of the EVM by User or its employees, affiliates, contractors or designees.
  - 4.4 User assumes all responsibility and liability to determine whether the EVM is subject to any applicable international, federal, state, or local laws and regulations related to User's handling and use of the EVM and, if applicable, User assumes all responsibility and liability for compliance in all respects with such laws and regulations. User assumes all responsibility and liability for proper disposal and recycling of the EVM consistent with all applicable international, federal, state, and local requirements.
- Accuracy of Information: To the extent TI provides information on the availability and function of EVMs, TI attempts to be as accurate as possible. However, TI does not warrant the accuracy of EVM descriptions, EVM availability or other information on its websites as accurate, complete, reliable, current, or error-free.

- 6. Disclaimers:
  - 6.1 EXCEPT AS SET FORTH ABOVE, EVMS AND ANY WRITTEN DESIGN MATERIALS PROVIDED WITH THE EVM (AND THE DESIGN OF THE EVM ITSELF) ARE PROVIDED "AS IS" AND "WITH ALL FAULTS." TI DISCLAIMS ALL OTHER WARRANTIES, EXPRESS OR IMPLIED, REGARDING SUCH ITEMS, INCLUDING BUT NOT LIMITED TO ANY IMPLIED WARRANTIES OF MERCHANTABILITY OR FITNESS FOR A PARTICULAR PURPOSE OR NON-INFRINGEMENT OF ANY THIRD PARTY PATENTS, COPYRIGHTS, TRADE SECRETS OR OTHER INTELLECTUAL PROPERTY RIGHTS.
  - 6.2 EXCEPT FOR THE LIMITED RIGHT TO USE THE EVM SET FORTH HEREIN, NOTHING IN THESE TERMS AND CONDITIONS SHALL BE CONSTRUED AS GRANTING OR CONFERRING ANY RIGHTS BY LICENSE, PATENT, OR ANY OTHER INDUSTRIAL OR INTELLECTUAL PROPERTY RIGHT OF TI, ITS SUPPLIERS/LICENSORS OR ANY OTHER THIRD PARTY, TO USE THE EVM IN ANY FINISHED END-USER OR READY-TO-USE FINAL PRODUCT, OR FOR ANY INVENTION, DISCOVERY OR IMPROVEMENT MADE, CONCEIVED OR ACQUIRED PRIOR TO OR AFTER DELIVERY OF THE EVM.
- 7. USER'S INDEMNITY OBLIGATIONS AND REPRESENTATIONS. USER WILL DEFEND, INDEMNIFY AND HOLD TI, ITS LICENSORS AND THEIR REPRESENTATIVES HARMLESS FROM AND AGAINST ANY AND ALL CLAIMS, DAMAGES, LOSSES, EXPENSES, COSTS AND LIABILITIES (COLLECTIVELY, "CLAIMS") ARISING OUT OF OR IN CONNECTION WITH ANY HANDLING OR USE OF THE EVM THAT IS NOT IN ACCORDANCE WITH THESE TERMS AND CONDITIONS. THIS OBLIGATION SHALL APPLY WHETHER CLAIMS ARISE UNDER STATUTE, REGULATION, OR THE LAW OF TORT, CONTRACT OR ANY OTHER LEGAL THEORY, AND EVEN IF THE EVM FAILS TO PERFORM AS DESCRIBED OR EXPECTED.
- 8. Limitations on Damages and Liability:
  - 8.1 General Limitations. IN NO EVENT SHALL TI BE LIABLE FOR ANY SPECIAL, COLLATERAL, INDIRECT, PUNITIVE, INCIDENTAL, CONSEQUENTIAL, OR EXEMPLARY DAMAGES IN CONNECTION WITH OR ARISING OUT OF THESE TERMS ANDCONDITIONS OR THE USE OF THE EVMS PROVIDED HEREUNDER, REGARDLESS OF WHETHER TI HAS BEEN ADVISED OF THE POSSIBILITY OF SUCH DAMAGES. EXCLUDED DAMAGES INCLUDE, BUT ARE NOT LIMITED TO, COST OF REMOVAL OR REINSTALLATION, ANCILLARY COSTS TO THE PROCUREMENT OF SUBSTITUTE GOODS OR SERVICES, RETESTING, OUTSIDE COMPUTER TIME, LABOR COSTS, LOSS OF GOODWILL, LOSS OF POFITS, LOSS OF SAVINGS, LOSS OF USE, LOSS OF DATA, OR BUSINESS INTERRUPTION. NO CLAIM, SUIT OR ACTION SHALL BE BROUGHT AGAINST TI MORE THAN ONE YEAR AFTER THE RELATED CAUSE OF ACTION HAS OCCURRED.
  - 8.2 Specific Limitations. IN NO EVENT SHALL TI'S AGGREGATE LIABILITY FROM ANY WARRANTY OR OTHER OBLIGATION ARISING OUT OF OR IN CONNECTION WITH THESE TERMS AND CONDITIONS, OR ANY USE OF ANY TI EVM PROVIDED HEREUNDER, EXCEED THE TOTAL AMOUNT PAID TO TI FOR THE PARTICULAR UNITS SOLD UNDER THESE TERMS AND CONDITIONS WITH RESPECT TO WHICH LOSSES OR DAMAGES ARE CLAIMED. THE EXISTENCE OF MORE THAN ONE CLAIM AGAINST THE PARTICULAR UNITS SOLD TO USER UNDER THESE TERMS AND CONDITIONS SHALL NOT ENLARGE OR EXTEND THIS LIMIT.
- 9. Return Policy. Except as otherwise provided, TI does not offer any refunds, returns, or exchanges. Furthermore, no return of EVM(s) will be accepted if the package has been opened and no return of the EVM(s) will be accepted if they are damaged or otherwise not in a resalable condition. If User feels it has been incorrectly charged for the EVM(s) it ordered or that delivery violates the applicable order, User should contact TI. All refunds will be made in full within thirty (30) working days from the return of the components(s), excluding any postage or packaging costs.
- 10. Governing Law: These terms and conditions shall be governed by and interpreted in accordance with the laws of the State of Texas, without reference to conflict-of-laws principles. User agrees that non-exclusive jurisdiction for any dispute arising out of or relating to these terms and conditions lies within courts located in the State of Texas and consents to venue in Dallas County, Texas. Notwithstanding the foregoing, any judgment may be enforced in any United States or foreign court, and TI may seek injunctive relief in any United States or foreign court.

Mailing Address: Texas Instruments, Post Office Box 655303, Dallas, Texas 75265 Copyright © 2015, Texas Instruments Incorporated

#### **IMPORTANT NOTICE**

Texas Instruments Incorporated and its subsidiaries (TI) reserve the right to make corrections, enhancements, improvements and other changes to its semiconductor products and services per JESD46, latest issue, and to discontinue any product or service per JESD48, latest issue. Buyers should obtain the latest relevant information before placing orders and should verify that such information is current and complete. All semiconductor products (also referred to herein as "components") are sold subject to TI's terms and conditions of sale supplied at the time of order acknowledgment.

TI warrants performance of its components to the specifications applicable at the time of sale, in accordance with the warranty in TI's terms and conditions of sale of semiconductor products. Testing and other quality control techniques are used to the extent TI deems necessary to support this warranty. Except where mandated by applicable law, testing of all parameters of each component is not necessarily performed.

TI assumes no liability for applications assistance or the design of Buyers' products. Buyers are responsible for their products and applications using TI components. To minimize the risks associated with Buyers' products and applications, Buyers should provide adequate design and operating safeguards.

TI does not warrant or represent that any license, either express or implied, is granted under any patent right, copyright, mask work right, or other intellectual property right relating to any combination, machine, or process in which TI components or services are used. Information published by TI regarding third-party products or services does not constitute a license to use such products or services or a warranty or endorsement thereof. Use of such information may require a license from a third party under the patents or other intellectual property of the third party, or a license from TI under the patents or other intellectual property of TI.

Reproduction of significant portions of TI information in TI data books or data sheets is permissible only if reproduction is without alteration and is accompanied by all associated warranties, conditions, limitations, and notices. TI is not responsible or liable for such altered documentation. Information of third parties may be subject to additional restrictions.

Resale of TI components or services with statements different from or beyond the parameters stated by TI for that component or service voids all express and any implied warranties for the associated TI component or service and is an unfair and deceptive business practice. TI is not responsible or liable for any such statements.

Buyer acknowledges and agrees that it is solely responsible for compliance with all legal, regulatory and safety-related requirements concerning its products, and any use of TI components in its applications, notwithstanding any applications-related information or support that may be provided by TI. Buyer represents and agrees that it has all the necessary expertise to create and implement safeguards which anticipate dangerous consequences of failures, monitor failures and their consequences, lessen the likelihood of failures that might cause harm and take appropriate remedial actions. Buyer will fully indemnify TI and its representatives against any damages arising out of the use of any TI components in safety-critical applications.

In some cases, TI components may be promoted specifically to facilitate safety-related applications. With such components, TI's goal is to help enable customers to design and create their own end-product solutions that meet applicable functional safety standards and requirements. Nonetheless, such components are subject to these terms.

No TI components are authorized for use in FDA Class III (or similar life-critical medical equipment) unless authorized officers of the parties have executed a special agreement specifically governing such use.

Only those TI components which TI has specifically designated as military grade or "enhanced plastic" are designed and intended for use in military/aerospace applications or environments. Buyer acknowledges and agrees that any military or aerospace use of TI components which have *not* been so designated is solely at the Buyer's risk, and that Buyer is solely responsible for compliance with all legal and regulatory requirements in connection with such use.

TI has specifically designated certain components as meeting ISO/TS16949 requirements, mainly for automotive use. In any case of use of non-designated products, TI will not be responsible for any failure to meet ISO/TS16949.

| Products                     |                         | Applications                  |                                   |
|------------------------------|-------------------------|-------------------------------|-----------------------------------|
| Audio                        | www.ti.com/audio        | Automotive and Transportation | www.ti.com/automotive             |
| Amplifiers                   | amplifier.ti.com        | Communications and Telecom    | www.ti.com/communications         |
| Data Converters              | dataconverter.ti.com    | Computers and Peripherals     | www.ti.com/computers              |
| DLP® Products                | www.dlp.com             | Consumer Electronics          | www.ti.com/consumer-apps          |
| DSP                          | dsp.ti.com              | Energy and Lighting           | www.ti.com/energy                 |
| Clocks and Timers            | www.ti.com/clocks       | Industrial                    | www.ti.com/industrial             |
| Interface                    | interface.ti.com        | Medical                       | www.ti.com/medical                |
| Logic                        | logic.ti.com            | Security                      | www.ti.com/security               |
| Power Mgmt                   | power.ti.com            | Space, Avionics and Defense   | www.ti.com/space-avionics-defense |
| Microcontrollers             | microcontroller.ti.com  | Video and Imaging             | www.ti.com/video                  |
| RFID                         | www.ti-rfid.com         |                               |                                   |
| OMAP Applications Processors | www.ti.com/omap         | TI E2E Community              | e2e.ti.com                        |
| Wireless Connectivity        | www.ti.com/wirelessconn | ectivity                      |                                   |

Mailing Address: Texas Instruments, Post Office Box 655303, Dallas, Texas 75265 Copyright © 2016, Texas Instruments Incorporated